### Servomoteurs électriques Type 5824 · Sans fonction de sécurité Type 5825 · Avec fonction de sécurité

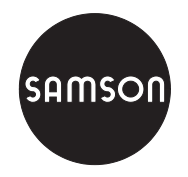

Exécution avec positionneur

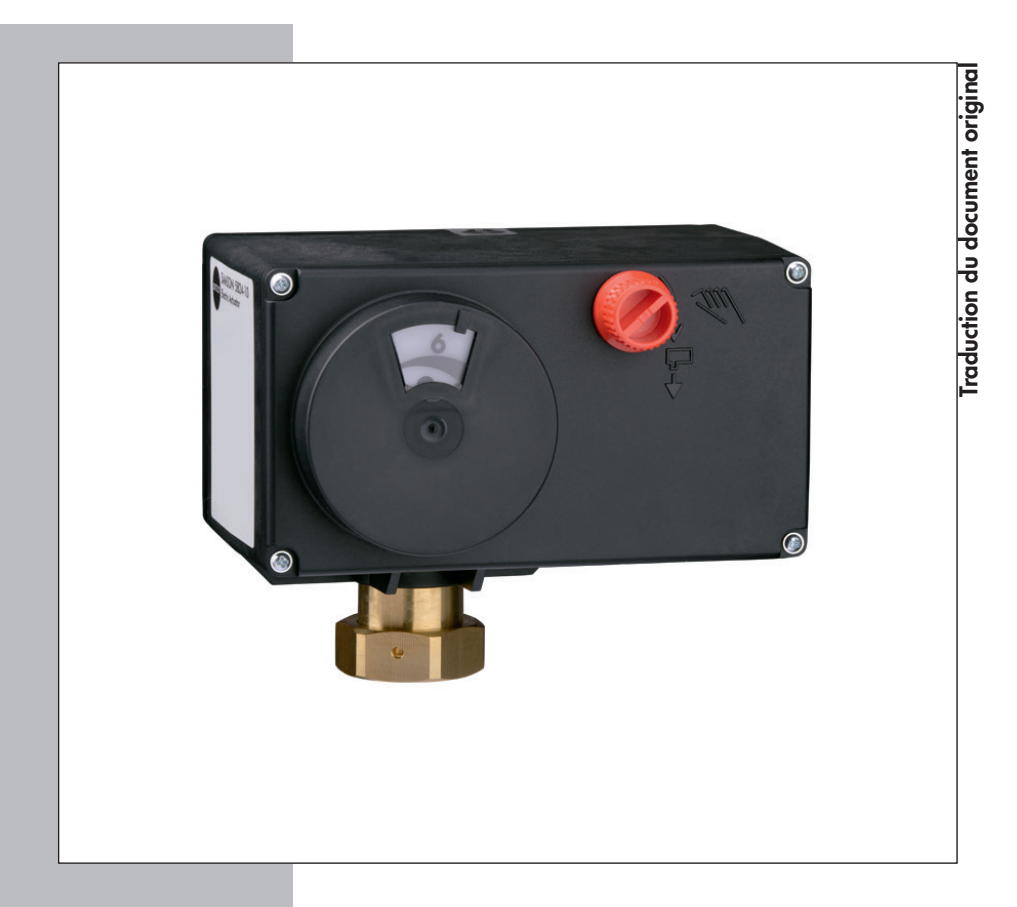

### Notice de montage et de mise en service

### EB 5824-2 FR

Version logicielle 1.04 Édition Janvier 2015

#### Remarques concernant les instructions de montage et de mise en service

Cette notice contient des instructions visant à assurer un montage et une mise en service de l'appareil en toute sécurité. Il est impératif de respecter ces instructions lors de l'utilisation et de la manipulation des appareils SAMSON.

- ➔ Avant toute utilisation, il est recommandé de lire attentivement ces instructions pour une utilisation sûre et appropriée des appareils. Ces instructions doivent être conservées pour une éventuelle consultation ultérieure.
- → Pour toute question concernant ces instructions, vous pouvez contacter le service aprèsvente SAMSON (aftersales@samson.fr).

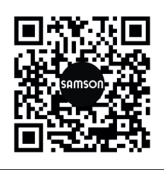

Des notices de montage et de mise en service sont livrées avec nos produits. Les dernières mises à jour sont disponibles sur notre site Internet www.samson.fr > Documentation. Le champ « Rechercher : » vous aidera à retrouver aisément une notice par le numéro du type ou par la référence du document.

#### Remarques et leurs significations

### 

Situations dangereuses qui peuvent entraîner la mort ou de graves blessures

#### 

Situations qui peuvent entraîner la mort ou de graves blessures

#### ATTENTION

Dommages matériels et dysfonctionnements

#### i Nota

Explications à titre informatif

∹∑- Conseil

Recommandations pratiques

| 1     | Consignes de sécurité et mesures de protection           | 6  |
|-------|----------------------------------------------------------|----|
| 1.1   | Remarques relatives à d'éventuelles blessures graves     | 9  |
| 1.2   | Remarques relatives à d'éventuelles blessures            | 9  |
| 1.3   | Remarques relatives à d'éventuels dommages matériels     | 10 |
| 2     | Marquages sur l'appareil                                 | 11 |
| 2.1   | Plaque signalétique                                      | 11 |
| 3     | Conception et fonctionnement                             | 12 |
| 3.1   | Fonction de sécurité                                     | 13 |
| 3.2   | Vis du couvercle                                         | 13 |
| 3.3   | Fonctions supplémentaires                                | 13 |
| 3.4   | Vue d'ensemble de l'appareil et des éléments de commande | 14 |
| 3.4.1 | Type 5824, exécution 24 V                                | 14 |
| 3.4.2 | Type 5824, exécution 85 à 264 V                          | 15 |
| 3.5   | Caractéristiques techniques · Type 5824                  | 16 |
| 3.6   | Caractéristiques techniques · Type 5825                  | 18 |
| 3.7   | Accessoires                                              | 20 |
| 3.8   | Dimensions en mm                                         | 21 |
| 4     | Actions préparatoires                                    | 22 |
| 4.1   | Déballage                                                | 22 |
| 4.2   | Transport et levage                                      | 22 |
| 4.2.1 | Transport                                                | 22 |
| 4.2.2 | Levage                                                   | 22 |
| 4.3   | Stockage                                                 | 22 |
| 4.4   | Orientation de la graduation de l'indicateur de course   | 23 |
| 5     | Montage et mise en service                               | 24 |
| 5.1   | Montage du servomoteur sur la vanne                      | 24 |
| 5.1.1 | Type 5824 : montage K                                    | 24 |
| 5.1.2 | Type 5824 : montage F                                    | 24 |
| 5.1.3 | Type 5825 : montage K                                    | 24 |
| 5.1.4 | Type 5825 : montage F                                    | 26 |
| 5.2   | Montage de la vanne de régulation sur la canalisation    | 26 |
| 5.3   | Raccordements électriques                                | 27 |
| 5.3.1 | Raccordement de la tension d'alimentation                | 2/ |
| 6     | Fonctions supplémentaires                                | 29 |
| 6.1   |                                                          | 20 |
|       | Réglage des contacts de position                         |    |
| 7     | Réglage des contacts de position<br>Commande manuelle    | 29 |

| 8     | Manipulation                            |    |
|-------|-----------------------------------------|----|
| 8.1   | Voyants (LED)                           | 31 |
| 8.1.1 | Explications des clignotements          |    |
| 8.1.2 | Clignotement de la LED jaune            |    |
| 8.1.3 | Clignotement de la LED rouge            |    |
| 8.2   | Sélecteur du sens d'action              | 34 |
| 8.3   | Sélecteur de fonctions                  |    |
| 8.4   | Initialisation du servomoteur           |    |
| 8.5   | Liaison série                           |    |
| 8.5.1 | TROVIS-VIEW                             |    |
| 8.5.2 | Module mémoire                          |    |
| 9     | Réglage et utilisation avec TROVIS-VIEW |    |
| 9.1   | Généralités                             |    |
| 9.1.1 | Configuration requise                   |    |
| 9.2   | Installation du programme               |    |
| 9.3   | Démarrage et paramétrage du programme   | 40 |
| 9.4   | Réglage des paramètres dans TROVIS-VIEW | 41 |
| 9.4.1 | Modification des réglages               | 41 |
| 9.5   | Entrées et sorties                      | 43 |
| 9.5.1 | Signal d'entrée                         | 43 |
| 9.5.2 | Signal de recopie de position           | 44 |
| 9.6   | Servomoteur                             | 45 |
| 9.6.1 | Fonctions/Servomoteur                   | 45 |
| 9.6.2 | Blocage                                 | 47 |
| 9.6.3 | Course                                  | 47 |
| 9.6.4 | Caractéristique                         | 50 |
| 9.7   | Valeurs de fonctionnement               | 52 |
| 9.8   | Service après-vente                     | 53 |
| 9.8.1 | Mise en service                         | 53 |
| 9.8.2 | États de fonctionnement                 | 53 |
| 9.8.3 | Service/Fonctions                       | 54 |
| 9.8.4 | Messages de statut                      |    |
| 9.8.5 | Statistiques                            | 57 |
| 9.9   | Trend Viewer                            | 58 |
| 9.9.1 | Réglages                                | 58 |

| 10     | Transmission des données                                                        | 60 |
|--------|---------------------------------------------------------------------------------|----|
| 10.1   | Transmission de données entre TROVIS-VIEW et l'appareil (câble de raccordement) | 61 |
| 10.1.1 | Mode hors ligne (transmission indirecte des données)                            | 62 |
| 10.1.2 | Mode en ligne (transmission directe des données)                                | 62 |
| 10.2   | Module mémoire de SAMSON                                                        | 63 |
| 10.2.1 | Transmission de données entre TROVIS-VIEW et le module mémoire                  | 65 |
| 10.2.2 | Transmission de données entre l'appareil et le module mémoire                   | 66 |
| 10.2.3 | Fonction de copie                                                               | 67 |
| 10.2.4 | Enregistrement de données                                                       | 67 |
| 10.2.5 | Configuration du fonctionnement en commande                                     | 69 |
| 11     | Maintenance                                                                     | 70 |
| 11.1   | Préparation au renvoi                                                           | 70 |
| 12     | Dysfonctionnements                                                              | 71 |
| 12.1   | Exécution des mesures d'urgence                                                 | 71 |
| 13     | Mise hors service et démontage                                                  | 72 |
| 13.1   | Mise hors service                                                               | 72 |
| 13.2   | Démontage du servomoteur                                                        | 72 |
| 13.2.1 | Montage K                                                                       | 72 |
| 13.2.2 | Montage F                                                                       | 72 |
| 13.3   | Élimination                                                                     | 72 |
| 14     | Annexe                                                                          | 73 |
| 14.1   | Service après-vente                                                             | 73 |
| 14.2   | Liste des configurations et paramètres client                                   | 74 |
|        | Index                                                                           | 76 |

| Modifications du micrologiciel par rapport à la version antérieure |                                                                                                    |  |  |  |  |
|--------------------------------------------------------------------|----------------------------------------------------------------------------------------------------|--|--|--|--|
| 1.03                                                               | 1.04 (nouvelle version)                                                                                                    |  |  |  |  |
| (ancienne<br>version)                                              | Modification du réglage d'usine du paramètre <i>Guidage de fin de course Tige sortie</i><br>(nouvelle valeur : 97.0 %, ancienne valeur : 99.0 %) |  |  |  |  |
|                                                                    | Modification du réglage d'usine du paramètre <i>Bande morte</i> (nouvelle valeur : 2.0 %, ancienne valeur : 1.0 %)                               |  |  |  |  |

### 1 Consignes de sécurité et mesures de protection

Le servomoteur électrique type 5824/5825 est conçu pour actionner une vanne linéaire montée dans une installation HVAC, dans une installation de régulation des procédés ou dans un réseau caloporteur industriel. Le positionneur assure le positionnement de la tige de vanne en fonction du signal d'entrée.

Le servomoteur est dimensionné pour fonctionner dans des conditions définies avec précision (force de réglage, course...). C'est pourquoi l'exploitant doit veiller à ce que le servomoteur ne soit employé que là où les conditions d'exploitation correspondent aux critères de dimensionnement indiqués lors de la commande. S'il souhaite employer le servomoteur pour d'autres applications ou dans d'autres environnements, il doit d'abord consulter la société SAMSON.

La société SAMSON décline toute responsabilité en cas de dommages résultant du nonrespect des conditions d'utilisation conformes, ou de dommages imputables à des forces extérieures ou à tous autres facteurs extérieurs.

→ Les possibilités, domaines et limites d'utilisation sont indiqués dans les caractéristiques techniques, cf. chap. 3.5 et 3.6.

#### Mauvais usage raisonnablement prévisible

Le servomoteur n'est pas adapté aux domaines d'application suivants :

 Utilisation en dehors des limites d
éfinies dans les caractéristiques techniques et lors du dimensionnement

Par ailleurs, les activités suivantes vont à l'encontre d'une utilisation conforme :

- Utilisation de pièces de rechange produites par des tiers
- Exécution de travaux de maintenance ou de réparation non prescrits

#### Qualification de l'opérateur

Le servomoteur doit être monté, mis en service, entretenu et réparé uniquement par un personnel compétent qui effectuera ces travaux dans les règles de l'art. Dans cette notice, le terme « personnel compétent » désigne les personnes qui, en raison de leur formation technique, de leur expérience et de leur connaissance des normes en vigueur, sont à même d'évaluer les travaux qui leur sont confiés et de repérer les dangers éventuels.

#### Équipement de protection individuelle

Aucun équipement de protection n'est nécessaire pour la manipulation directe du servomoteur électrique. Cependant, des travaux sur la vanne peuvent être nécessaires lors de son montage et de son démontage.

- ➔ Dans ce cas, utiliser les équipements de protection individuelle mentionnés dans la documentation de la vanne concernée.
- → Demander des équipements de protection supplémentaires auprès de l'exploitant de l'installation.

#### Modifications de tout type

La société SAMSON n'autorise aucune modification, aucune transformation ni aucune autre altération du produit. De telles opérations sont réalisées sous la responsabilité exclusive du client et peuvent notamment mettre en péril la sécurité, mais aussi nuire à la performance du produit pour son application.

#### Dispositifs de protection

En cas de coupure de la tension d'alimentation, une vanne de régulation équipée d'un servomoteur électrique **type 5825** atteint automatiquement une position de sécurité définie. La position de sécurité des servomoteurs SAMSON est indiquée sur leur plaque signalétique.

#### Avertissement relatif aux dangers résiduels

L'exploitant et l'opérateur doivent prendre des mesures appropriées afin d'éviter toute blessure et tout dégât matériel dus aux risques liés au fluide, à la pression de service, à la pression de commande et aux pièces en mouvement de la vanne. En outre, l'exploitant et l'opérateur sont tenus de suivre les mises en garde, avertissements et remarques contenus dans la présente notice de montage et de mise en service, notamment lors des travaux de montage, de mise en service et de maintenance.

#### Responsabilités de l'exploitant

L'exploitant est responsable de l'exploitation irréprochable et du respect des réglementations relatives à la sécurité. Il est tenu de mettre la présente notice de montage et de mise en service à la disposition de l'opérateur et de former ce dernier à une utilisation conforme. Par ailleurs, il doit veiller à ce que ni l'opérateur, ni aucune tierce personne ne soient mis en danger.

#### Responsabilités de l'opérateur

L'opérateur doit être familiarisé avec la présente notice de montage et de mise en service ; il est tenu d'observer les mises en garde, avertissements et remarques qu'elle contient. Par ailleurs, l'opérateur doit être familiarisé avec les réglementations en vigueur dans le domaine de la sécurité au travail et de la prévention des accidents, et les respecter.

#### Autres normes et directives applicables

Les servomoteurs électriques type 5824/5825 satisfont aux exigences des directives européennes 2014/30/UE et 2014/35/UE. La déclaration de conformité correspondante, qui fournit des renseignements sur les procédures utilisées pour évaluer la conformité, est insérée en annexe de la présente notice.

Les servomoteurs électriques type 5824/5825 sont prévus pour une utilisation dans des installations à faible courant électrique.

 Observer les règles de sécurité en vigueur lors des travaux de raccordement, de maintenance et de réparation.

#### Autres documents applicables

Les documents suivants s'appliquent en complément de la présente notice de montage et de mise en service :

- Notice de montage et de mise en service de la vanne à laquelle le servomoteur électrique est raccordé, par exemple pour les vannes SAMSON :
  - EB 5861 pour la vanne trois voies type 3260
  - EB 5863 pour la vanne trois voies type 3226
  - EB 5866 pour la vanne à passage droit type 3222
  - EB 5868 pour les vannes à passage droit types 3213 et 3214
  - EB 8111 pour la vanne à passage droit type 3321
  - EB 8113 pour la vanne trois voies type 3323
  - EB 8131 pour la vanne à passage droit pour fluides thermiques type 3531
  - EB 8135 pour la vanne trois voies pour fluides thermiques type 3535

### 1.1 Remarques relatives à d'éventuelles blessures graves

### 

#### Danger de mort par électrocution !

- → Couper la tension d'alimentation et la sécuriser contre tout réenclenchement avant de raccorder l'appareil au réseau électrique, avant de l'ouvrir et pendant toute la durée des travaux réalisés sur l'appareil.
- → Utiliser uniquement des dispositifs de coupure empêchant tout réenclenchement involontaire.
- → Lors de travaux de réglage sur des pièces sous tension, ne pas retirer les couvercles.
- → Ne pas ouvrir le couvercle situé à l'arrière du corps.

Le servomoteur électrique est protégé contre les éclaboussures (IP 54).

➔ Éviter les jets d'eau.

#### Risque d'éclatement de l'appareil sous pression !

Les vannes de régulation et les canalisations sont sous pression. Toute ouverture non conforme peut entraîner l'éclatement des composants de la vanne.

- ➔ Évacuer la pression de toutes les parties de l'installation concernées et de la vanne de régulation avant de réaliser des travaux sur la vanne.
- → Purger le fluide des parties de l'installation concernées et de la vanne.
- ➔ Porter les équipements de protection individuels recommandés, cf. documentation de la vanne concernée.

### 1.2 Remarques relatives à d'éventuelles blessures

#### 

#### Risque de pincement par les pièces en mouvement !

En cas de montage F, le servomoteur électrique contient des pièces mobiles (tige de clapet et de servomoteur) susceptibles de coincer des membres si l'on introduit les mains dans le mécanisme.

- → Ne pas introduire les mains dans l'arcade en cours de fonctionnement.
- → Couper la tension d'alimentation lors de la réalisation de travaux sur la vanne de régulation.
- → Ne pas entraver la course de la tige de clapet ou de servomoteur en coinçant des objets.

### 1.3 Remarques relatives à d'éventuels dommages matériels

#### **O** ATTENTION

# Endommagement du servomoteur électrique en cas de dépassement des tolérances admissibles pour la tension d'alimentation !

Les servomoteurs électriques type 5824/5825 sont conçus pour une utilisation conforme à la directive basse tension.

→ Respecter les tolérances admissibles pour la tension d'alimentation.

#### Risque d'endommagement du servomoteur électrique dû à un couple de serrage trop élevé !

Les servomoteurs électriques type 5824/5825 doivent être serrés selon les couples prescrits. Des composants trop serrés sont soumis à une usure excessive.

→ Respecter les couples de serrage prescrits.

## Risque d'endommagement du servomoteur électrique en cas d'ouverture non autorisée de l'appareil !

La tige du servomoteur électrique peut être réglée manuellement.

→ Ne pas rentrer la tige de servomoteur au-delà de sa position finale !

### 2 Marquages sur l'appareil

### 2.1 Plaque signalétique

| SAMSON       | SAMSOI<br>Electric Actu | N 1<br>Jator    |
|--------------|-------------------------|-----------------|
| VarID.       | 3                       | Model 4         |
| Serial no.   | 5                       |                 |
| F: 7<br>v: 9 | s: 8                    |                 |
| U: 10        | P: 12                   |                 |
| Digital Pos  | sitioner                | Firmware 18     |
| — <b>•</b> : | 16                      |                 |
| ⊖►:          | 17                      |                 |
|              | 15                      |                 |
| 6            | 10                      |                 |
|              | 13                      | Made in Germany |

- 1 Désignation du type
- 2 Année de fabrication
- 3 Var.-ID
- 4 Désignation du modèle (type 5825 uniquement)
- 5 Numéro de série
- 6 Numéro d'enregistrement DIN (type 5825 uniquement)
- 7 Force du servomoteur
- 8 Course nominale
- 9 Vitesse de course
- 10 Tension d'alimentation
- 12 Puissance absorbée
- 13 Fonction de sécurité (type 5825 uniquement)

Tige sort ↓ Tige entre

- 15 Contact de position
- 16 Entrées
- 17 Sorties
- 18 Version du micrologiciel

### 3 Conception et fonctionnement

Un moteur pas à pas permet d'être alimenté en tension indépendamment de la fréquence. La force du moteur est transmise à la tige de servomoteur (3) par l'intermédiaire d'engrenages et d'une came. Lorsque la tige de servomoteur sort, le piston de servomoteur (3) pousse la tige de clapet de la vanne. Lorsque la tige de servomoteur entre, le ressort de rappel de la vanne maintient la tige de clapet en contact avec la came (montage K). Le servomoteur et la vanne sont reliés par l'écrou à chapeau (4).

Le positionneur assure le positionnement de la tige de vanne correspondant au signal d'entrée. Un signal de 0 à 10 V peut être reçu aux bornes 32 et 33 pour la recopie de position. Un logiciel complémentaire (TROVIS-VIEW) permet de régler la caractéristique ainsi que les signaux d'entrée et de sortie.

#### Type 5824 sans fonction de sécurité

Le servomoteur sans fonction de sécurité est pourvu d'une commande manuelle (2) qui permet de déplacer manuellement la vanne de régulation dans la position voulue. Le sens d'action et la course sont indiqués sur la graduation (9).

#### Type 5825 avec fonction de sécurité

Les servomoteurs avec fonction de sécurité sont très similaires au type 5824 décrit plus haut. Ils sont toutefois équipés d'un mécanisme à ressort (8) et d'un électro-aimant.

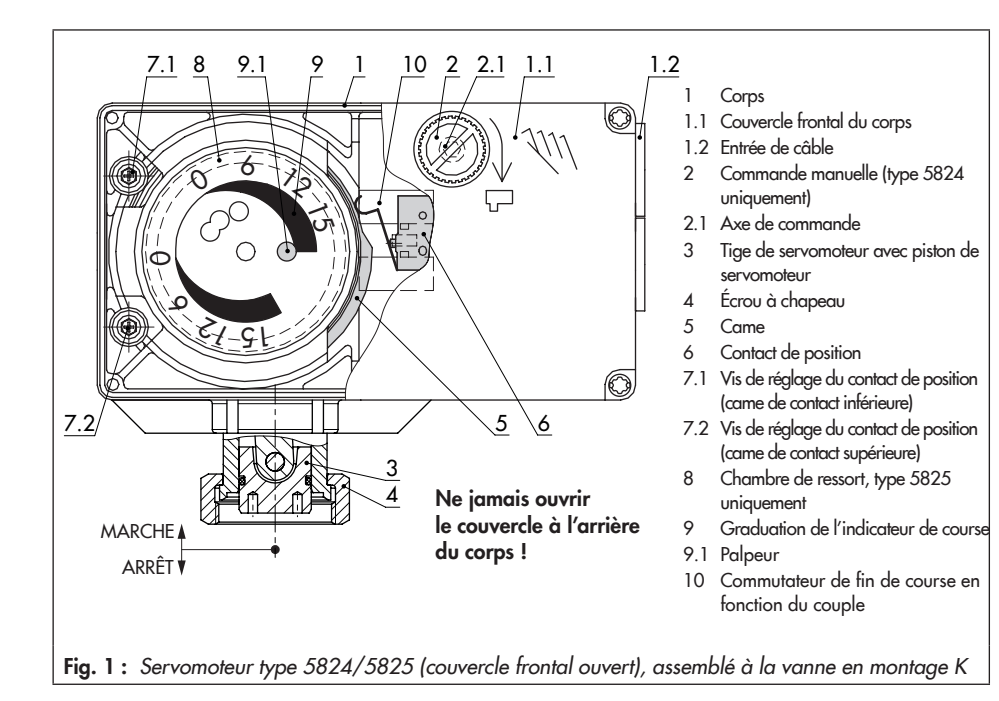

### 3.1 Fonction de sécurité

En cas de coupure de la tension appliquée à l'électro-aimant, le servomoteur se déplace en position de sécurité. Selon le sens d'action, la force des ressorts fait sortir ou rentrer la tige de servomoteur jusqu'en butée.

Le servomoteur type 5825 est disponible avec les positions de sécurité suivantes :

**Tige sort** (en cas de coupure de la tension d'alimentation, la tige de servomoteur sort) ;

**Tige entre** (en cas de coupure de la tension d'alimentation, la tige de servomoteur rentre).

➔ Il est strictement interdit d'utiliser la fonction de sécurité à des fins de régulation !

Il n'existe aucune commande manuelle (2) sur le couvercle frontal du corps du servomoteur type 5825. Une commande manuelle est toutefois possible en utilisant un tournevis six pans de 4 mm après avoir retiré le couvercle frontal du corps. Le servomoteur reprend sa position initiale dès que le tournevis est retiré.

# Test selon DIN EN 14597

L'institut TÜV a testé le servomoteur électrique type 5825 avec position de sécurité « Tige sort » en combinaison avec diverses vannes SAMSON selon la norme DIN EN 14597 (numéro d'enregistrement fourni sur demande).

### 3.2 Vis du couvercle

Le couvercle frontal du corps du servomoteur est fixé avec des vis KOMBI TORX PLUS® de taille 10IP.

- ➔ Pour desserrer/serrer les vis, utiliser l'un des tournevis suivants :
- TORX<sup>®</sup> T10
- TORX PLUS® 10IP
- Tournevis plat avec une pointe de 0,8 mm d'épaisseur et 4,0 mm de largeur

### 3.3 Fonctions supplémentaires

Les exécutions 24 V peuvent être équipées en option de **contacts de position** :

- Sur demande, les servomoteurs peuvent être équipés de deux contacts de position. Ces derniers sont actionnés par des cames réglables en continu.
- La tension d'alimentation, de même que les entrées et sorties, ne sont pas isolées galvaniquement.
- Les deux contacts de position supplémentaires ne peuvent pas être ajoutés ultérieurement.

### 3.4 Vue d'ensemble de l'appareil et des éléments de commande

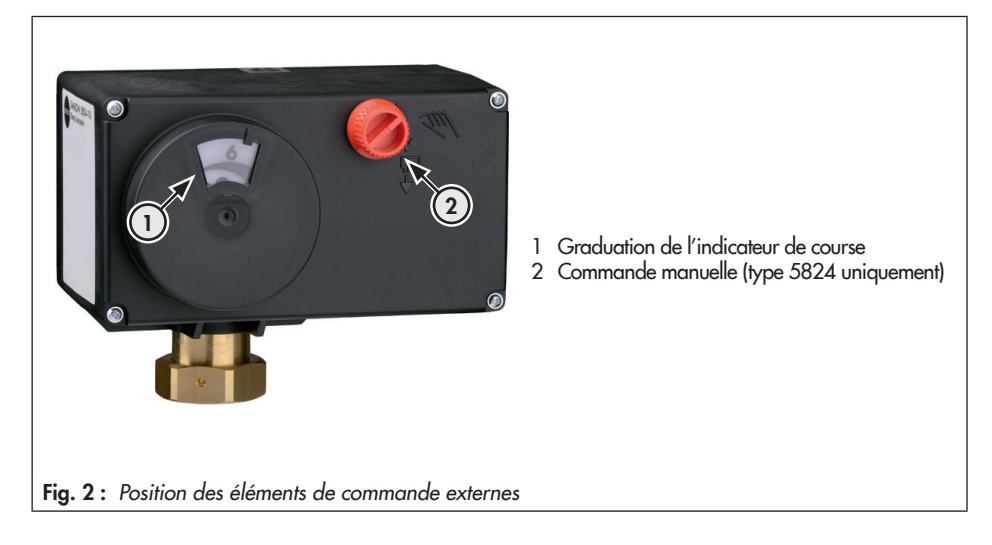

### 3.4.1 Type 5824, exécution 24 V

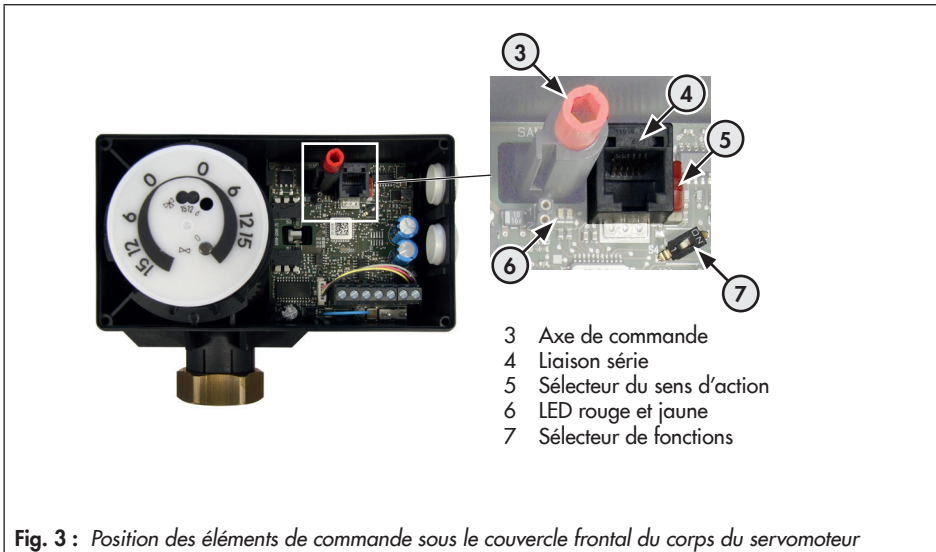

type 5824, exécution 24 V

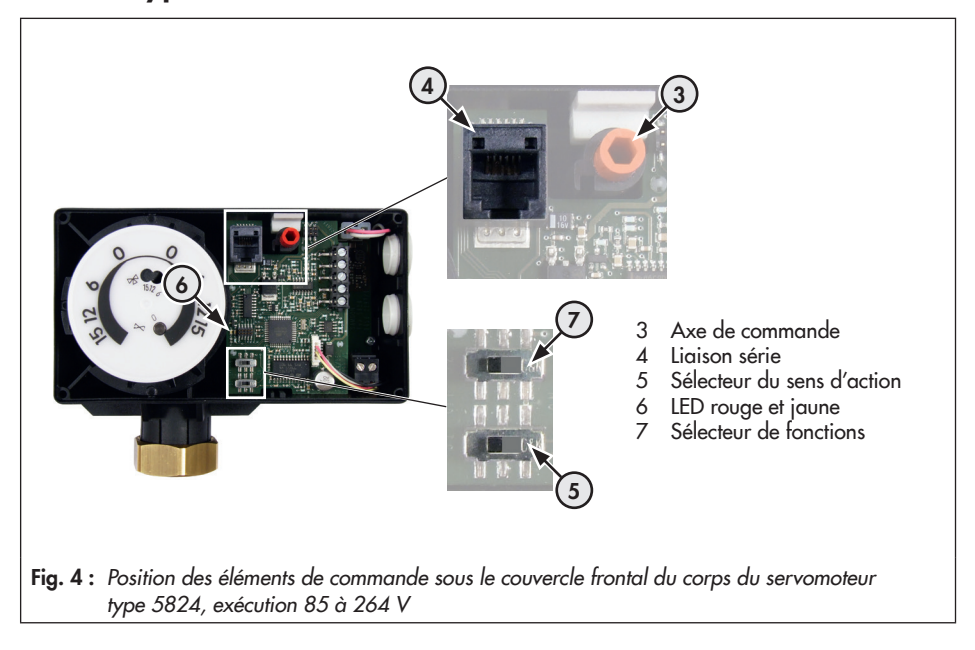

### 3.4.2 Type 5824, exécution 85 à 264 V

### 3.5 Caractéristiques techniques · Type 5824

| Турез                                     |                    | 5824     |              |                                                                    |      |      |
|-------------------------------------------|--------------------|----------|--------------|--------------------------------------------------------------------|------|------|
|                                           |                    |          |              | -10                                                                | -20  | -30  |
| Fonction de sécurité                      |                    |          |              | Sans                                                               |      |      |
| Course nominal                            | е                  |          | mm           | 6 1)                                                               | 12   | 15   |
| Vitesse de cours                          | e <sup>2),3)</sup> | lente    | mm/s         | 0,13                                                               | 0,13 | 0,13 |
|                                           |                    | standard | mm/s         | 0,2                                                                | 0,2  | 0,2  |
|                                           |                    | rapide   | mm/s         | 0,36                                                               | 0,36 | 0,36 |
| Temps de course                           | e pour             | lente    | S            | 45                                                                 | 89   | 111  |
| course nominale                           | e <sup>-2)</sup>   | standard | S            | 31                                                                 | 61   | 76   |
| de course)                                | IC VITESSE         | rapide   | 5            | 17                                                                 | 33   | 41   |
| Force du                                  | tige sort          |          | Ν            | 700                                                                | 700  | 700  |
| servomoteur                               | tige entre         | •        | Ν            | -                                                                  | -    | 700  |
| Montage                                   | montage            | К        |              | ٠                                                                  | •    | -    |
|                                           | montage            | F        |              | -                                                                  | -    | •    |
| Commande ma                               | nuelle             |          |              | Oui                                                                |      |      |
| Tension d'alime                           | ntation            |          |              |                                                                    |      |      |
| 24 V DC (-10 %, +20 %), 24 V, 50 et 60 Hz |                    | •        | •            | •                                                                  |      |      |
| 85 à 264 V, 50 et 60 Hz                   |                    |          | •            | •                                                                  | •    |      |
| Signal d'entrée                           |                    |          |              | 0 à 10 V, R_i = 20 k $\Omega$ $\cdot$ 0 à 20 mA, R_i = 50 $\Omega$ |      |      |
| Signal de sortie                          |                    |          |              | 0 à 10 V, $R_B = 1 k\Omega$                                        |      |      |
| Puissance abso                            | rbée <sup>6)</sup> |          |              |                                                                    |      |      |
| 24 V DC (-10 %, +20 %) W                  |                    |          | 5            |                                                                    |      |      |
| 24 V, 50 et 60 Hz VA                      |                    | 5        |              |                                                                    |      |      |
| 85 à 264 V, 50 et 60 Hz <sup>4</sup> ) VA |                    |          | 8            |                                                                    |      |      |
| Températures admissibles 7)               |                    |          |              |                                                                    |      |      |
| Environnement                             |                    |          | 0 à 50 °C    |                                                                    |      |      |
| Stockage                                  |                    |          | -20 à +70 °C |                                                                    |      |      |

| Sécurité                                                          |                                            |  |  |  |  |
|-------------------------------------------------------------------|--------------------------------------------|--|--|--|--|
| Protection                                                        | IP 54 <sup>5)</sup>                        |  |  |  |  |
| Classe de protection                                              | II (selon EN 61140)                        |  |  |  |  |
| Catégorie de surtension                                           | II (selon EN 60664)                        |  |  |  |  |
| Degré de pollution                                                | 2 (selon EN 60664)                         |  |  |  |  |
| Tenue aux parasites                                               | Selon EN 61000-6-2                         |  |  |  |  |
| Émission de parasites                                             | Selon EN 61000-6-3                         |  |  |  |  |
| Vibration                                                         | Selon EN 60068-2-6, EN 60068-2-27          |  |  |  |  |
| Conformité                                                        | C E · [H[                                  |  |  |  |  |
| Équipement électrique supplémentaire (ajout ultérieur impossible) |                                            |  |  |  |  |
| 2 contacts de position 4) · max. 230 V, 1 A                       | •                                          |  |  |  |  |
| Matériaux                                                         |                                            |  |  |  |  |
| Corps, couvercle du corps                                         | Plastique (PPO renforcé de fibre de verre) |  |  |  |  |
| Écrou à chapeau, M30 × 1,5                                        | Laiton                                     |  |  |  |  |
| Poids kg (approx.)                                                | 0,75                                       |  |  |  |  |

<sup>1)</sup> Les servomoteurs ayant une course de 6 mm peuvent également être utilisés avec des vannes ayant une course de 7,5 mm.

<sup>2)</sup> Réglable (réglages d'usine indiqués en gras)

- <sup>3)</sup> La limite de tension inférieure doit impérativement être respectée à des vitesses élevées et avec une tension d'alimentation de 24 V DC.
- <sup>4)</sup> Les appareils alimentés par une tension de 85 à 264 V ne peuvent pas être équipés de contacts de position.
- <sup>5</sup>) La protection IP 54 est assurée sur les appareils indexés .03 uniquement s'ils sont montés à la verticale. L'indice de l'appareil est indiqué par les deux derniers caractères du Var.-ID, par ex. Var.-ID: xxxxxxx.xx, cf. plaque signalétique.

6) À la vitesse « standard »

<sup>7</sup> La température admissible pour le fluide dépend de la vanne sur laquelle le servomoteur électrique est monté. Les limites applicables sont celles indiquées dans la documentation de la vanne de régulation (T et EB).

### 3.6 Caractéristiques techniques · Type 5825

| Турез                                      |                |              | 5825                                                               |           |      |      |            |      |
|--------------------------------------------|----------------|--------------|--------------------------------------------------------------------|-----------|------|------|------------|------|
|                                            |                |              | -10                                                                | -20       | -30  | -15  | -25        | -35  |
| Fonction de sécurité                       |                |              |                                                                    |           | A    | /ec  |            |      |
| Sens d'action                              |                |              |                                                                    | Tige sort |      |      | Tige entre |      |
| Course nominale                            |                | mm           | 6 1)                                                               | 12        | 15   | 6 1) | 12         | 15   |
| Vitesse de course <sup>2), 3)</sup>        | lente          | mm/s         | 0,13                                                               | 0,13      | 0,13 | 0,13 | 0,13       | 0,13 |
|                                            | standard       | mm/s         | 0,2                                                                | 0,2       | 0,2  | 0,2  | 0,2        | 0,2  |
|                                            | rapide         | mm/s         | 0,36                                                               | 0,36      | 0,36 | 0,36 | 0,36       | 0,36 |
| Temps de course pour                       | lente          | s            | 45                                                                 | 89        | 111  | 45   | 89         | 111  |
| course nominale <sup>2)</sup>              | standard       | s            | 31                                                                 | 61        | 76   | 31   | 61         | 76   |
| de course)                                 | rapide         | S            | 17                                                                 | 33        | 41   | 17   | 33         | 41   |
| Temps de course en fonctio                 | on sécurité    | S            | 4                                                                  | 6         | 7    | 4    | 6          | 7    |
| Force du tige sort                         |                | N            | 500                                                                | 500       | 280  | 500  | 500        | 280  |
| servomoteur tige entre                     | 9              | Ν            | -                                                                  | -         | 280  | -    | -          | 280  |
| Force de réglage<br>du ressort de sécurité |                | Ν            | 500                                                                | 500       | 280  | _ 4) | _ 4)       | 280  |
| Montage montage                            | К              |              | •                                                                  | •         | -    | •    | •          | _    |
| montage                                    | F              |              | -                                                                  | -         | •    | -    | -          | •    |
| Commande manuelle                          |                |              | Possible 5)                                                        |           |      |      |            |      |
| Tension d'alimentation                     |                |              |                                                                    |           |      |      |            |      |
| 24 V DC (-10 %, +20 %), 2                  | 24 V, 50 et 60 | ) Hz         | •                                                                  | •         | •    | •    | •          | •    |
| 85 à 264 V, 50 et 60 Hz                    |                |              | •                                                                  | •         | •    | •    | •          | •    |
| Signal d'entrée                            |                |              | 0 à 10 V, R_i = 20 k $\Omega$ $\cdot$ 0 à 20 mA, R_i = 50 $\Omega$ |           |      |      |            |      |
| Signal de sortie                           |                |              | 0 à 10 V, $R_B = 1 k\Omega$                                        |           |      |      |            |      |
| Puissance absorbée <sup>8)</sup>           |                |              |                                                                    |           |      |      |            |      |
| 24 V DC (-10 %, +20 %) W                   |                | 8            |                                                                    |           |      |      |            |      |
| 24 V, 50 et 60 Hz VA                       |                | 8            |                                                                    |           |      |      |            |      |
| 85 à 264 V, 50 et 60 Hz <sup>6)</sup> VA   |                | 10           |                                                                    |           |      |      |            |      |
| Températures admissibles                   | 9)             |              |                                                                    |           |      |      |            |      |
| Environnement                              |                | 0 à 50 °C    |                                                                    |           |      |      |            |      |
| Stockage                                   |                | -20 à +70 °C |                                                                    |           |      |      |            |      |

| Sécurité                                                          |                                            |  |  |  |  |
|-------------------------------------------------------------------|--------------------------------------------|--|--|--|--|
| Protection                                                        | IP 54 <sup>7</sup>                         |  |  |  |  |
| Classe de protection                                              | II (selon EN 61140)                        |  |  |  |  |
| Catégorie de surtension                                           | II (selon EN 60664)                        |  |  |  |  |
| Degré de pollution                                                | 2 (selon EN 60664)                         |  |  |  |  |
| Tenue aux parasites                                               | Selon EN 61000-6-2                         |  |  |  |  |
| Émission de parasites                                             | Selon EN 61000-6-3                         |  |  |  |  |
| Vibration                                                         | Selon EN 60068-2-6, EN 60068-2-27          |  |  |  |  |
| Conformité                                                        | CEEHI                                      |  |  |  |  |
| Équipement électrique supplémentaire (ajout ultérieur impossible) |                                            |  |  |  |  |
| 2 contacts de position <sup>6)</sup> · max. 230 V, 1 A            | •                                          |  |  |  |  |
| Matériaux                                                         |                                            |  |  |  |  |
| Corps, couvercle du corps                                         | Plastique (PPO renforcé de fibre de verre) |  |  |  |  |
| Écrou à chapeau, M30 × 1,5                                        | Laiton                                     |  |  |  |  |
| Poids kg (approx.                                                 | 1,00                                       |  |  |  |  |

<sup>1)</sup> Les servomoteurs ayant une course de 6 mm peuvent également être utilisés avec des vannes ayant une course de 7,5 mm.

- <sup>2)</sup> Réglable (réglages d'usine indiqués en gras)
- <sup>31</sup> La limite de tension inférieure doit impérativement être respectée à des vitesses élevées et avec une tension d'alimentation de 24 V DC.
- <sup>4)</sup> Le ressort de sécurité tire la tige de servomoteur en position finale rentrée ; la vanne se déplace par l'intermédiaire du ressort de vanne.
- <sup>5)</sup> Commande manuelle possible avec un tournevis six pans de 4 mm lorsque le couvercle du corps est retiré, aucun maintien suite au déclenchement de sécurité.
- <sup>6)</sup> Les appareils alimentés par une tension de 85 à 264 V ne peuvent pas être équipés de contacts de position.
- <sup>7</sup> La protection IP 54 est assurée sur les appareils indexés .03 uniquement s'ils sont montés à la verticale. L'indice de l'appareil est indiqué par les deux derniers caractères du Var.-ID, par ex. Var.-ID: xxxxxxx, cf. plaque signalétique.
- <sup>8)</sup> À la vitesse « standard »
- <sup>9</sup> La température admissible pour le fluide dépend de la vanne sur laquelle le servomoteur électrique est monté. Les limites applicables sont celles indiquées dans la documentation de la vanne de régulation (T et EB).

### 3.7 Accessoires

| Accessoires pour l'exécution avec positionneur numérique (cf. Fig. 16, page 60)                    | Numéro de<br>référence |
|----------------------------------------------------------------------------------------------------|------------------------|
| Pack matériel, composé d'un :                                                                      | 1400-9998              |
| <ul> <li>module mémoire 64</li> <li>câble de raccordement</li> <li>adaptateur modulaire</li> </ul> |                        |
| Module mémoire 64                                                                                  | 1400-9753              |
| Câble de raccordement                                                                              | 1400-7699              |
| Adaptateur modulaire                                                                               | 1400-7698              |
| Adaptateur USB 1.1-liaison série                                                                   | 8812-2001              |
| Pour un montage F sur vanne sans ressort de rappel 1)                                              | Numéro de<br>référence |
| Arcade pour vanne type V2001                                                                       | 1400-7414              |
| Adaptateur pour autres types de vannes                                                             | 1400-7415              |

<sup>1)</sup> Avec servomoteur type 5824-30/-33 et type 5825-30/-33/-35

### 3.8 Dimensions en mm

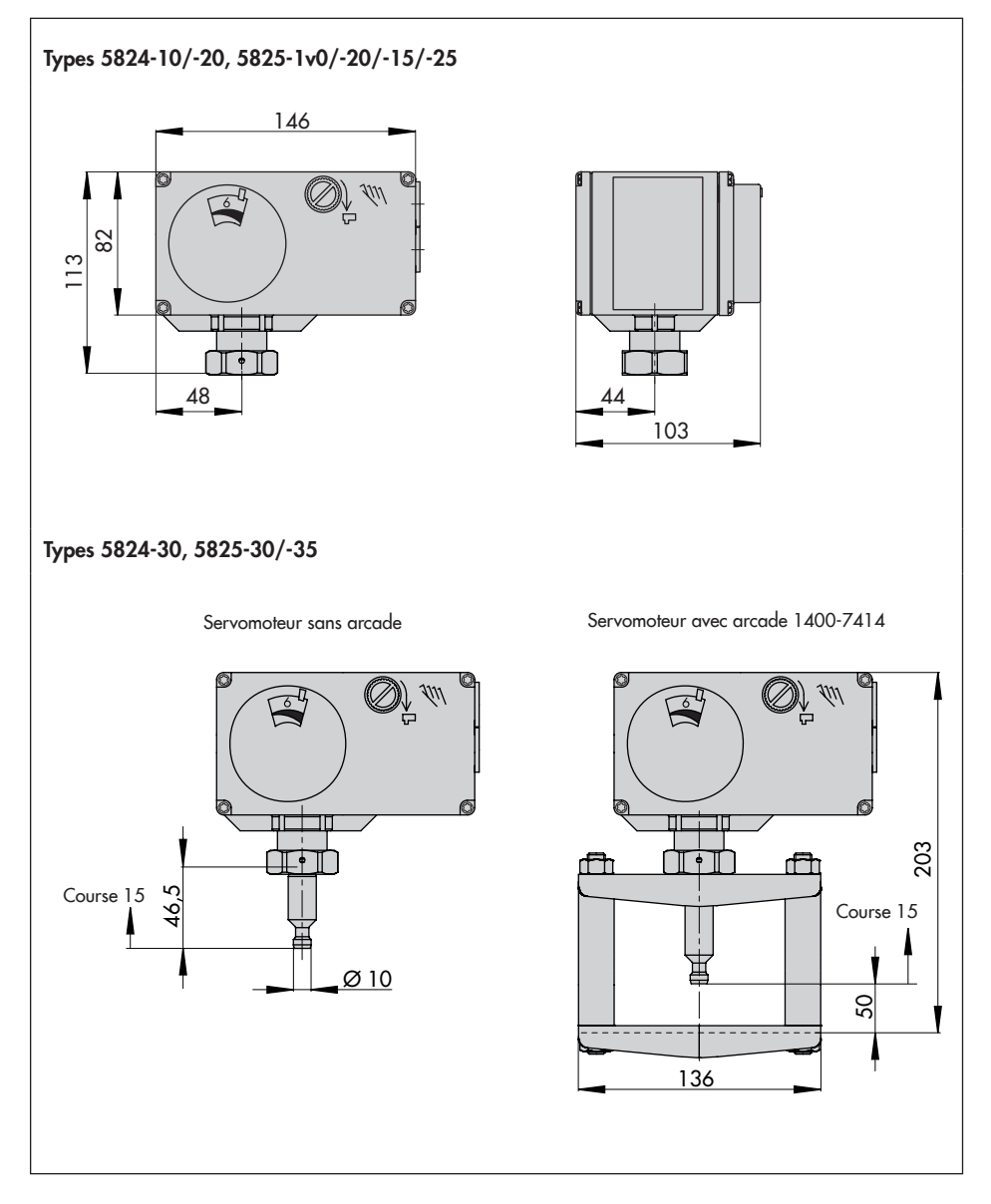

### 4 Actions préparatoires

À la réception des marchandises, suivre les étapes ci-dessous :

- Contrôler le contenu de la livraison. Comparer les marchandises livrées au bon de livraison.
- Vérifier que les marchandises livrées n'ont pas été endommagées au cours du transport. Informer la société SAMSON et le transporteur (cf. bon de livraison) en cas de dommages subis au cours du transport.

### 4.1 Déballage

#### i Nota

Retirer l'emballage juste avant de procéder au montage et à la mise en service.

- 1. Déballer le servomoteur électrique.
- 2. Éliminer l'emballage de façon appropriée.

### 4.2 Transport et levage

### 4.2.1 Transport

- Protéger le servomoteur électrique contre toute influence extérieure telle que des chocs.
- Conserver le servomoteur électrique à l'abri de l'humidité et de la poussière.
- Respecter la température de transport admissible comprise entre -20 et +70 °C.

### 4.2.2 Levage

En raison de son faible poids, aucun appareil de levage n'est nécessaire pour soulever le servomoteur électrique.

### 4.3 Stockage

#### ATTENTION

Endommagement du servomoteur électrique en cas de stockage non conforme !

- Respecter les conditions de stockage.
- Éviter toute période de stockage prolongée.
- Si les conditions de stockage ne sont pas respectées ou en cas de stockage prolongé, consulter la société SAMSON.

#### i Nota

En cas de stockage prolongé, la société SAMSON recommande de vérifier régulièrement l'état du servomoteur électrique et les conditions de stockage.

#### Conditions de stockage

- Protéger le servomoteur électrique contre toute influence extérieure telle que des chocs.
- Conserver le servomoteur électrique à l'abri de l'humidité et de la poussière.
- Veiller à ce que l'air ambiant ne soit pas acide et ne contienne pas non plus d'agents corrosifs ou caustiques.
- Respecter la température de stockage admissible comprise entre -20 et +70 °C.
- Ne poser aucun objet sur le servomoteur électrique.

### 4.4 Orientation de la graduation de l'indicateur de course

L'indicateur de course présente deux graduations opposées. La graduation qui doit être utilisée dépend de l'exécution de la vanne (Fig. 5). À la livraison, son orientation est prévue pour des vannes à passage droit et des vannes de répartition trois voies. Pour les vannes de mélange trois voies, l'orientation doit être modifiée, cf. description ci-dessous.

# Vanne à passage droit et vanne de répartition trois voies :

Le palpeur se trouve en position 0 (état à la livraison).

#### Vanne de mélange trois voies :

Modifier l'orientation de la graduation.

→ Ouvrir le couvercle du corps avec précaution.

#### ∹∑<sup>-</sup> Conseil

Lorsque le couvercle est ouvert, SAMSON recommande de le fixer avec les vis inférieures dans les perçages supérieurs du corps.

- → Retirer la graduation, la tourner et la placer à la position qui correspond à la course nominale (palpeur en position 6, 12 ou 15 pour une course respective de 6 mm, 1 mm ou 15 mm).
- → Refermer le couvercle du corps.

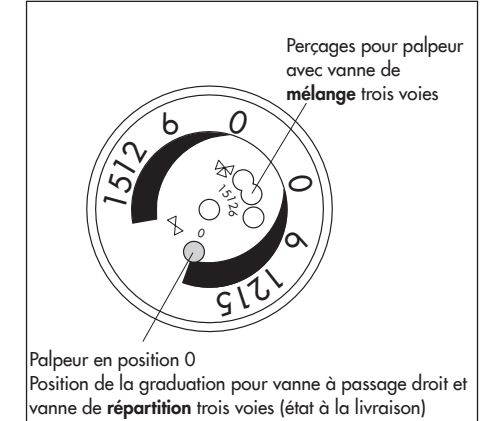

Fig. 5 : Graduation de l'indicateur de course

### 5 Montage et mise en service

#### ATTENTION

Risque de dysfonctionnement en cas de mise en service incorrecte ! Procéder à la mise en service dans l'ordre indiqué.

- 1. Monter le servomoteur sur la vanne.
- → cf. chap. 5.1.
- 2. Appliquer la tension d'alimentation.
- → cf. chap. 5.3.
- 3. Initialiser le servomoteur.
- → cf. chap. 8.4.

### 5.1 Montage du servomoteur sur la vanne

En fonction de l'exécution de la vanne utilisée, monter le servomoteur directement sur la vanne ou sur une arcade (Fig. 6).

### 5.1.1 Type 5824 : montage K

- Tourner la commande manuelle (2) en sens anti-horaire pour faire rentrer la tige de servomoteur.
- Placer le servomoteur sur le raccordement de la vanne et serrer l'écrou à chapeau (4) (couple de serrage 20 Nm).

### 5.1.2 Type 5824 : montage F

 Placer le servomoteur sur l'arcade, puis visser fermement l'écrou (4) (couple de serrage 20 Nm).

- Placer le servomoteur et l'arcade (15) sur la vanne, puis visser fermement l'écrou (17) (couple de serrage min. 150 Nm).
- Tirer la tige de clapet vers le haut jusqu'à la tige de servomoteur ou sortir la tige de servomoteur avec la commande manuelle (2).
- Placer la noix d'accouplement (16) incluse dans les accessoires aux extrémités de la tige de servomoteur et de la tige de clapet, puis la visser fermement.

### 5.1.3 Type 5825 : montage K

#### Fonction de sécurité « Tige sort »

Pour pouvoir monter le servomoteur sur la vanne, la tige de servomoteur doit être rentrée. Cette opération peut se faire par une manœuvre mécanique ou électrique. Les deux possibilités sont décrites ci-dessous.

#### Manœuvre mécanique

- Démonter le couvercle frontal du corps et enfoncer un tournevis six pans de 4 mm dans l'axe de commande rouge.
- Faire rentrer la tige de servomoteur : tourner le tournevis uniquement en sens anti-horaire, au maximum jusqu'en position finale, là où le commutateur de fin de course en fonction du couple est déclenché, cf. Fig. 7.

#### ATTENTION

Risque d'endommagement du servomoteur en cas de rotation excessive ! Ne pas rentrer la tige de servomoteur audelà de sa position finale !

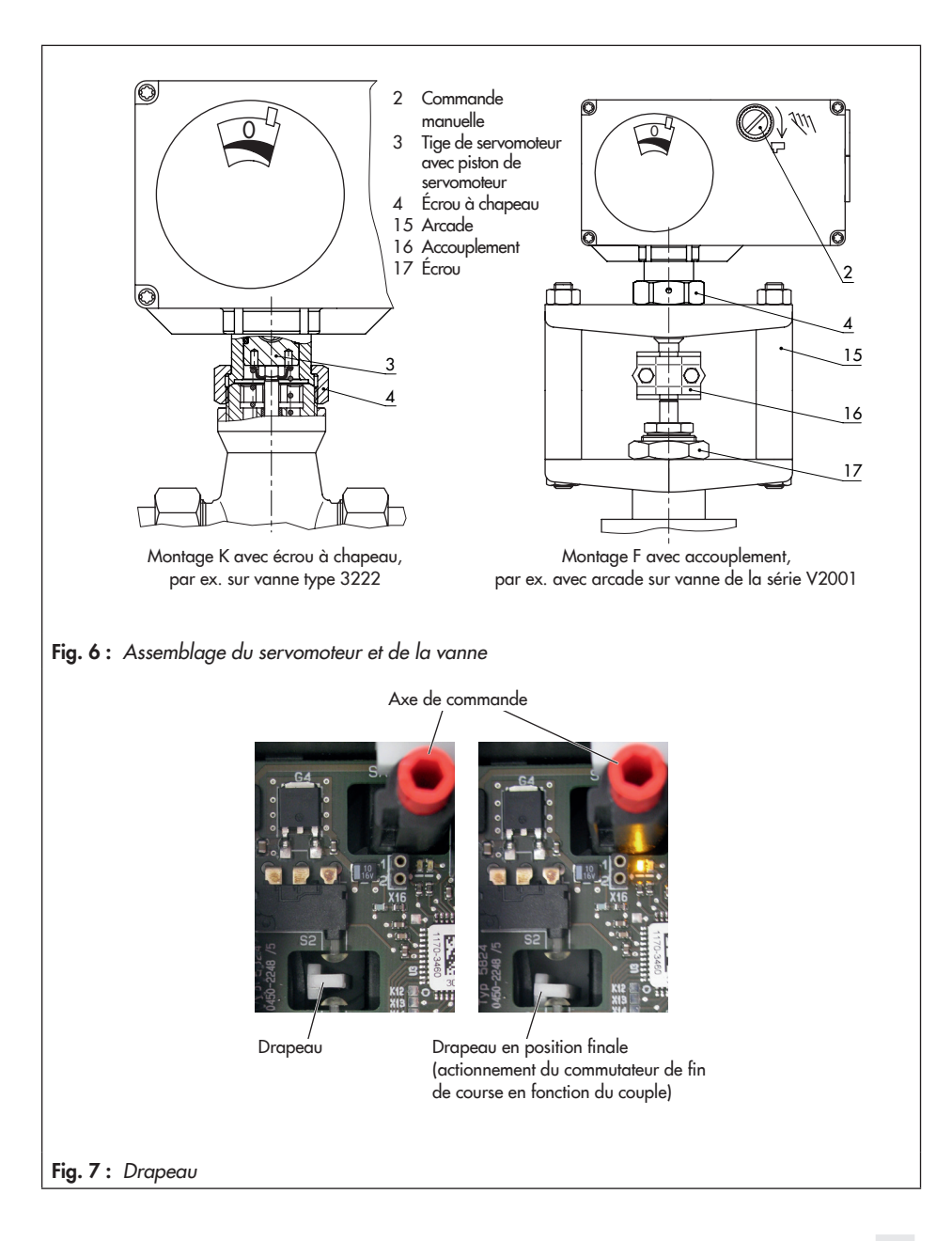

 Maintenir le tournevis, fixer le servomoteur et la vanne à l'aide de l'écrou à chapeau (couple de serrage de 20 Nm). Retirer le tournevis, puis remonter le couvercle frontal du corps avec précaution.

#### Manœuvre électrique

- 1. Démonter le couvercle frontal du corps.
- Procéder au raccordement électrique conformément à la Fig. 9, page 28, puis remonter le couvercle avec précaution.
- Rentrer la tige de servomoteur : Raccorder la tension d'alimentation et régler la source du signal sur 10 V ou 20 mA. La tige de servomoteur se déplace jusqu'en position finale (le commutateur de fin de course en fonction du couple arrête le moteur).

En alternative, il est possible de commuter le sélecteur du sens d'action à l'intérieur de l'appareil (cf. chap. 8.2) sur croissant/ décroissant (<>). Pour ce faire, le signal d'entrée doit être de 0 V ou 0 mA.

 Fixer le servomoteur et la vanne à l'aide de l'écrou à chapeau (couple de serrage 20 Nm).

#### Fonction de sécurité « Tige entre »

Placer le servomoteur sur le raccordement de la vanne et serrer l'écrou à chapeau (couple de serrage 20 Nm).

### 5.1.4 Type 5825 : montage F

Procéder au montage comme indiqué au chap. 5.1.2 selon la fonction de sécurité « Tige entre » ou « Tige sort ».

### 5.2 Montage de la vanne de régulation sur la canalisation

- Monter la vanne sur la canalisation selon les instructions mentionnées dans la notice de montage et de mise en service de la vanne concernée.
- → La position de montage de la vanne de régulation sur la canalisation est indifférente, mais le servomoteur ne doit pas être suspendu (cf. Fig. 8).

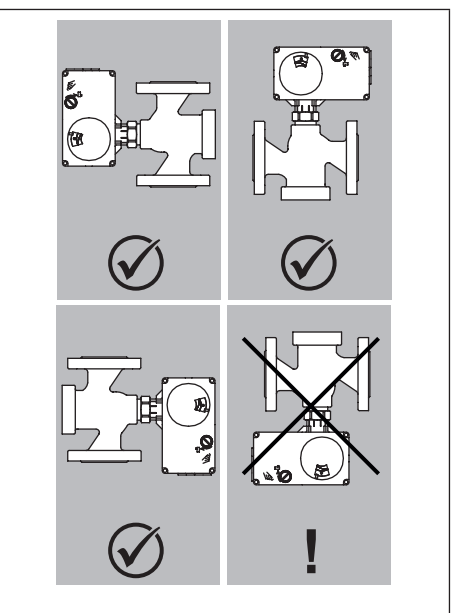

#### i Nota

Sur les appareils indexés .03, la protection IP 54 est garantie uniquement s'ils sont montés à la verticale. L'indice de l'appareil est indiqué par les deux derniers caractères du Var.-ID, cf. plaque signalétique, page 11.

Fig. 8 : Position de montage

### 5.3 Raccordements électriques

### 

Danger de mort par électrocution !

- Le câblage et le raccordement électrique doivent impérativement être conformes à la réglementation en vigueur pour la construction d'installations basse tension selon DIN VDE 0100 et aux prescriptions du fournisseur d'électricité local.
- Utiliser des alimentations en tension garantissant qu'aucune tension dangereuse n'affecte l'appareil en cours de fonctionnement normal comme en cas de dysfonctionnement de l'installation.
- Couper l'alimentation en tension et la verrouiller contre tout réenclenchement involontaire avant de procéder au raccordement électrique !

### 

Risque de blessures lors du déplacement de la tige de servomoteur ! La tige de servomoteur se déplace dès que la tension électrique est raccordée. Ne pas toucher ni bloquer la tige de servomoteur !

### 

Le process risque d'être perturbé par le mouvement de la tige du servomoteur ! Le servomoteur parcourt une partie de la plage de course dès que la tension électrique est raccordée.

Procéder au raccordement électrique uniquement lorsque le process est à l'arrêt et que les dispositifs d'arrêt sont fermés !

# 5.3.1 Raccordement de la tension d'alimentation

- Procéder au raccordement électrique selon la Fig. 9.
- → Le servomoteur effectue automatiquement un tarage du point zéro dès que la tension d'alimentation est raccordée. Cette opération est indiquée par le clignotement de la LED rouge (cf. chap. 8.1.3).

#### ATTENTION

Dysfonctionnement en cas de mise en service incomplète !

Le servomoteur n'est opérationnel qu'une fois l'initialisation achevée.

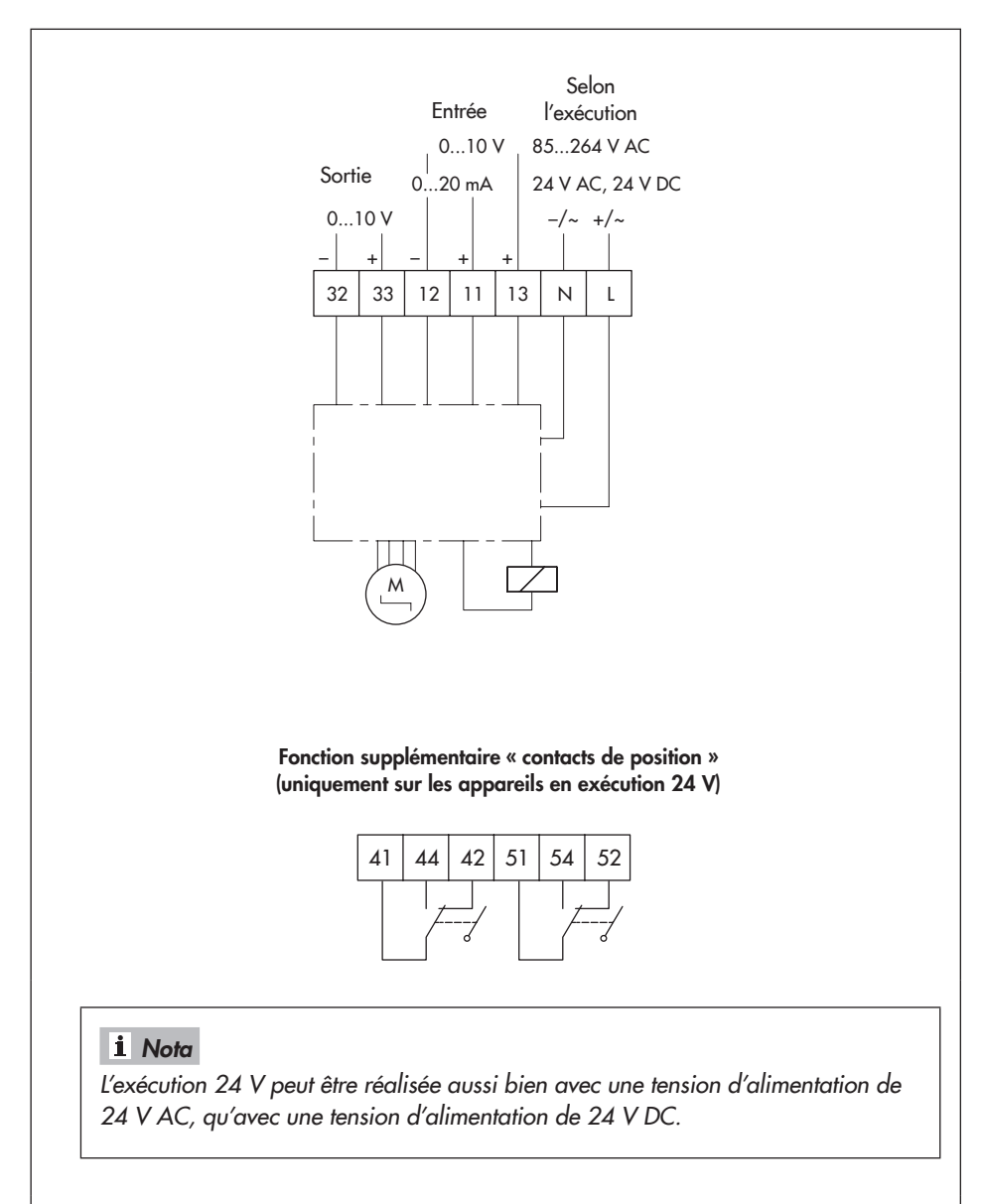

#### Fig. 9 : Raccordement électrique

### 6 Fonctions supplémentaires

Les servomoteurs en exécution 24 V peuvent être équipés en option de **contacts de position**.

Les contacts de position (Fig. 1, page 12, pos. 6) peuvent être utilisés en tant que contacts à ouverture ou à fermeture.

### 6.1 Réglage des contacts de position

### 

Risque d'électrocution due aux pièces nues sous tension ! Ne pas toucher les pièces sous tension lors du réglage des contacts de position !

#### Affectation des bornes (Fig. 9) :

- Bornes 41, 44, 42 :
- → came inférieure, vis de réglage 7.1
- Bornes 51, 54, 52 :
- → came supérieure, vis de réglage 7.2
- 1. Démonter le couvercle frontal du corps.
- Pour régler le point de commutation voulu, déplacer le servomoteur dans la position correspondante.
- Régler la vis de réglage (Fig. 1, page 12, pos. 7.1 ou 7.2) jusqu'au point de contact à l'aide d'un tournevis six pans de 4 mm. L'angle de rotation des cames étant limité, il est préférable d'affecter la vis de réglage supérieure (7.1) à la plage de course supérieure et la vis de réglage inférieure (7.2) à la plage de course inférieure.

### 7 Commande manuelle

La commande manuelle sert à régler la tige de servomoteur à l'état hors tension (env. 4 tr/mm). Le sens d'action et la course sont indiqués sur la graduation (Fig. 10).

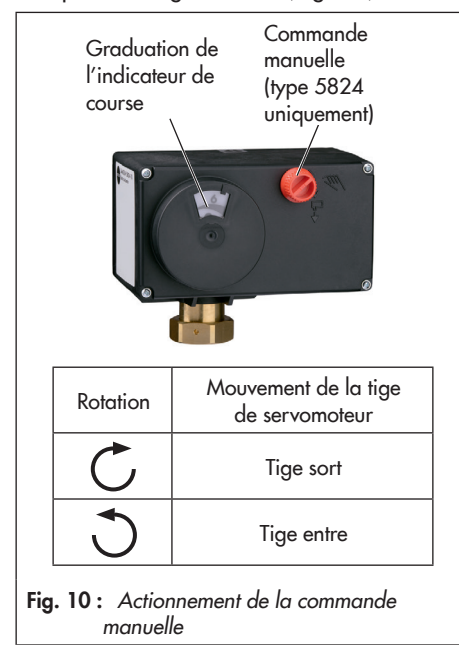

### i Nota

Actionner la commande manuelle en cours de fonctionnement a un impact sur le positionnement de la valve, si bien que le point zéro et la recopie de position ne correspondent plus aux valeurs tarées. Il faut alors procéder de nouveau au tarage du point zéro et relancer la procédure d'initialisation ou de mesure du temps de course.

### 7.1 Commande manuelle sur le servomoteur type 5825

### 

Risque d'électrocution due aux pièces nues sous tension !

Ne pas toucher aux pièces sous tension lors de l'actionnement de la commande manuelle !

 Démonter le couvercle frontal du corps et enfoncer un tournevis six pans de 4 mm dans l'axe de commande rouge.

#### 

Risque d'endommagement du servomoteur en cas de rotation excessive ! Ne pas rentrer la tige de servomoteur audelà de sa position finale !

- 2. Tourner le tournevis :
- Avec la position de sécurité « Tige sort », tourner uniquement dans le sens anti-horaire.
- Avec la position de sécurité « Tige entre », tourner uniquement dans le sens horaire.
- Tourner au maximum jusqu'à la position finale à laquelle le commutateur de fin de course en fonction du couple est actionné (arrêt du moteur synchrone). Après le déclenchement de sécurité de l'aimant, il n'y a pas de maintien et la chambre de ressort déplace la tige de servomoteur en position de sécurité.
- 4. Retirer le tournevis, puis remonter le couvercle frontal du corps avec précaution.

### 8 Manipulation

### 8.1 Voyants (LED)

Le servomoteur est doté d'un voyant rouge et d'un autre jaune (LED) qui signalent l'état de fonctionnement actuel du servomoteur sous forme de clignotements. Les LED se trouvent sous le couvercle supérieur du servomoteur.

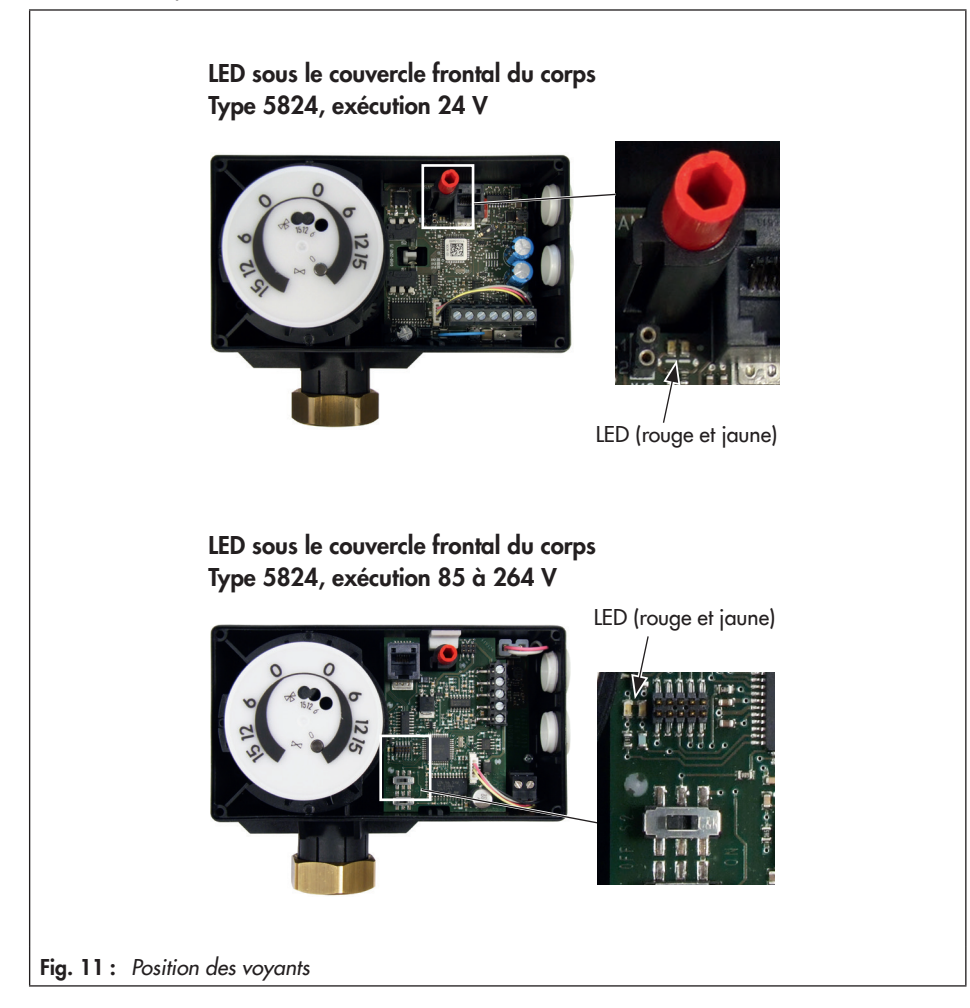

### 8.1.1 Explications des clignotements

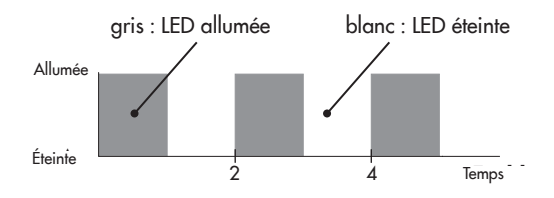

Ce graphique représente l'état de la LED correspondante (allumée/ éteinte) dans le temps.

### 8.1.2 Clignotement de la LED jaune

#### Appareil allumé, communication établie :

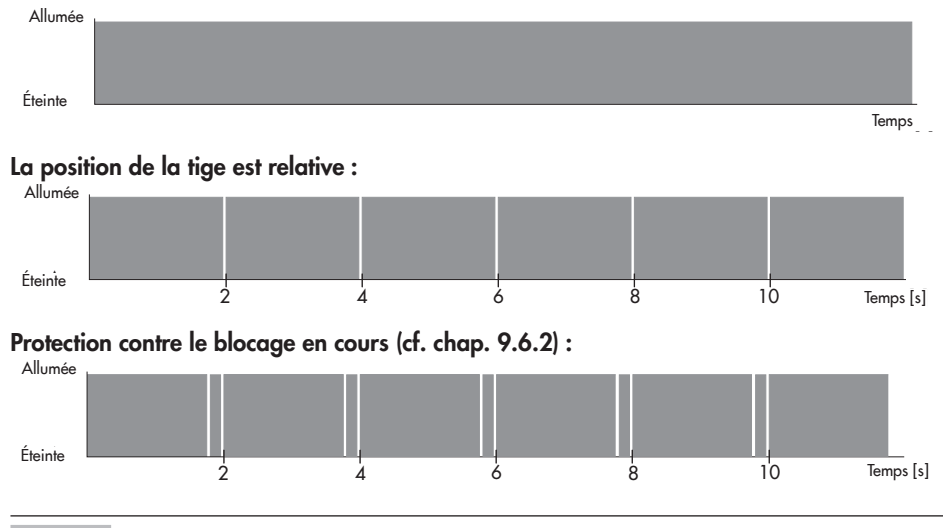

#### i Nota

Lorsqu'un module mémoire est branché, la LED jaune indique également l'action que le module mémoire doit exécuter, cf. chap. 10.2.

### 8.1.3 Clignotement de la LED rouge

L'appareil redémarre suite à la restauration des réglages d'usine ou il existe un défaut du commutateur de fin de course :

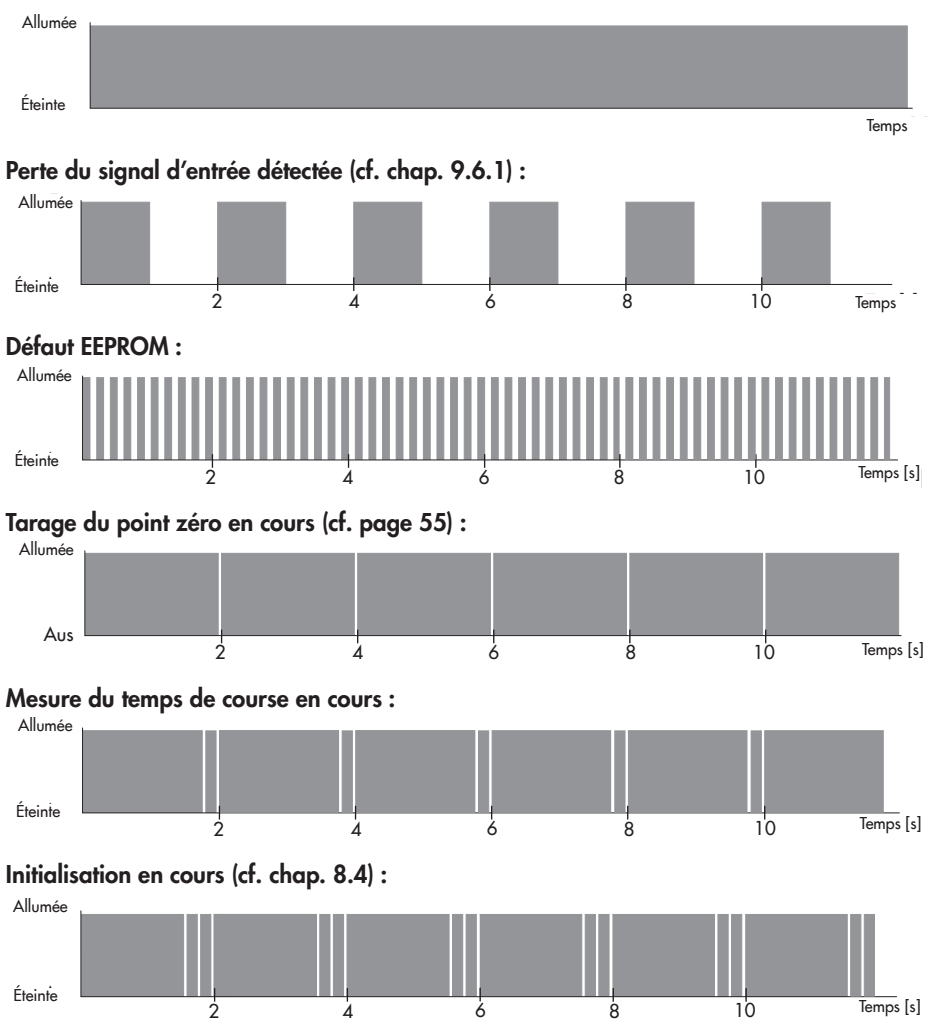

### 8.2 Sélecteur du sens d'action

La position du sélecteur du sens d'action détermine le sens d'action du servomoteur.

- Sélecteur en position A (réglage d'usine) : sens d'action croissant/croissant (>>)
- → La tige de servomoteur rentre quand le signal d'entrée augmente.
- Sélecteur en position B : sens d'action croissant/décroissant (<>)
- → La tige de servomoteur sort quand le signal d'entrée augmente.

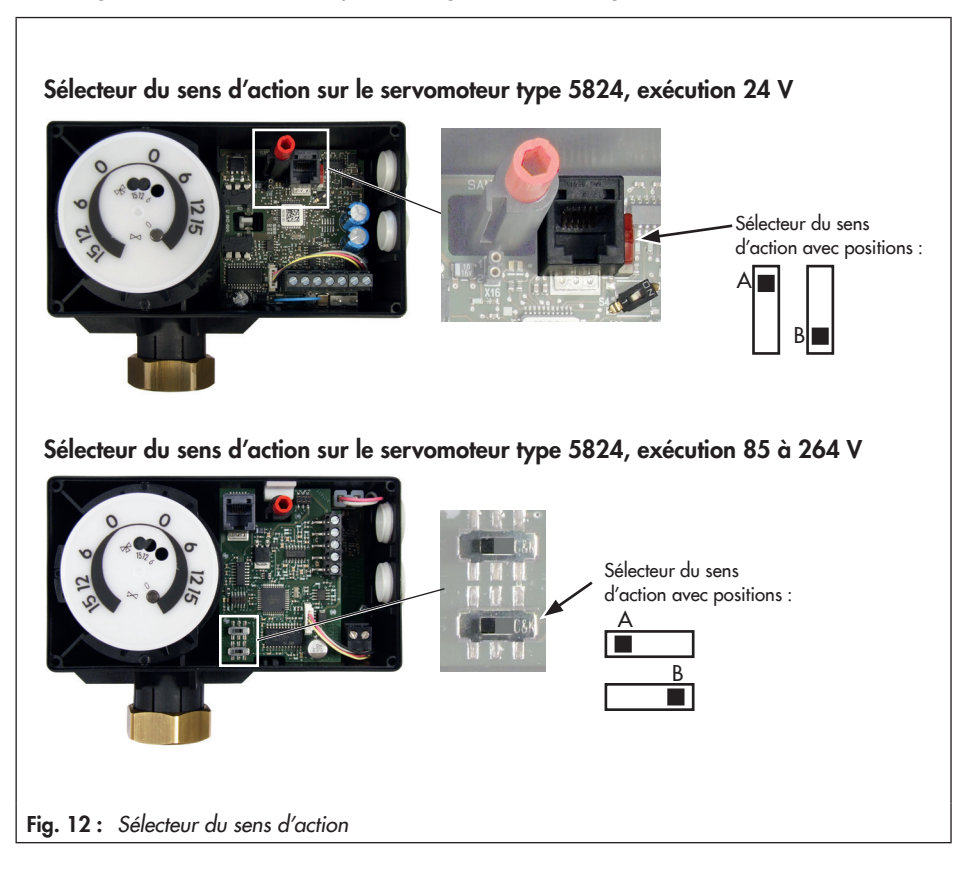

#### **Tige sortie**

- Avec une vanne à passage droit :
- Avec une vanne de mélange trois voies : \_
- Avec une vanne de répartition trois voies :

#### Tige de servomoteur rentrée

- Avec une vanne à passage droit : \_
- Avec une vanne de mélange trois voies : \_

vanne fermée

- passage droit A  $\rightarrow$  AB ouvert, B  $\rightarrow$  AB fermé passage droit AB  $\rightarrow$  A fermé, AB  $\rightarrow$  B ouvert

#### vanne ouverte

passage droit A  $\rightarrow$  AB fermé, B  $\rightarrow$  AB ouvert Avec une vanne de répartition trois voies : passage droit AB  $\rightarrow$  A ouvert, AB  $\rightarrow$  B fermé

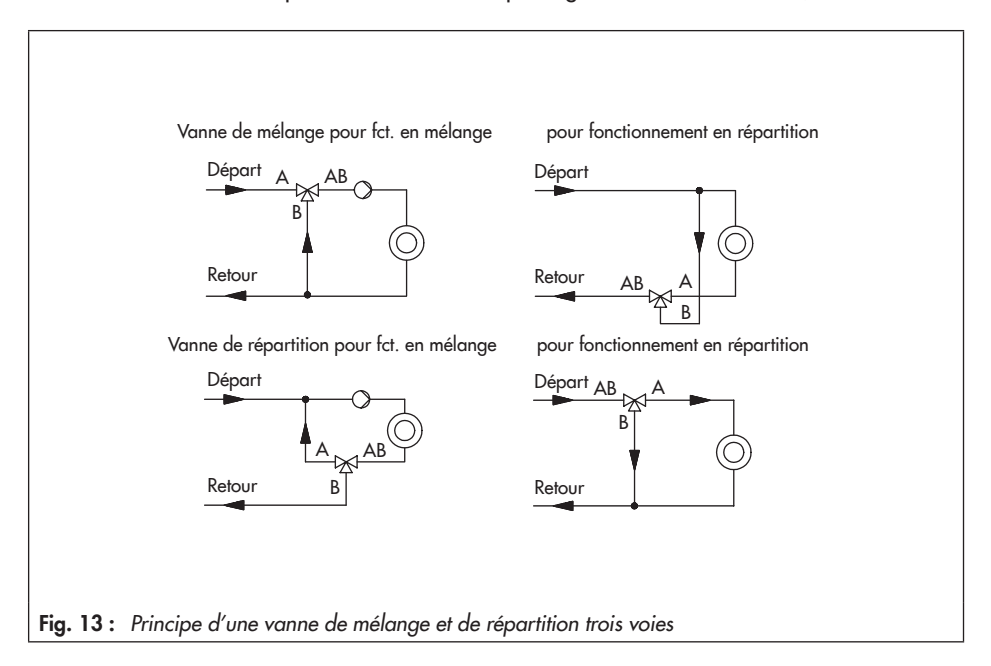

### 8.3 Sélecteur de fonctions

Le sélecteur de fonctions assume les fonctions suivantes :

- 1. déterminer la plage de signal d'entrée
- 2. démarrer l'initialisation (cf. chap. 8.4)
- Sélecteur en position A (réglage d'usine) :
- → signal d'entrée 0 à 10 V ou 0 à 20 mA
- → Les réglages du signal d'entrée effectués dans TROVIS-VIEW sont pris en compte.
- Sélecteur en position B :
- → signal d'entrée 2 à 10 V ou 4 à 20 mA
- → Les réglages du signal d'entrée effectués dans TROVIS-VIEW sont ignorés.

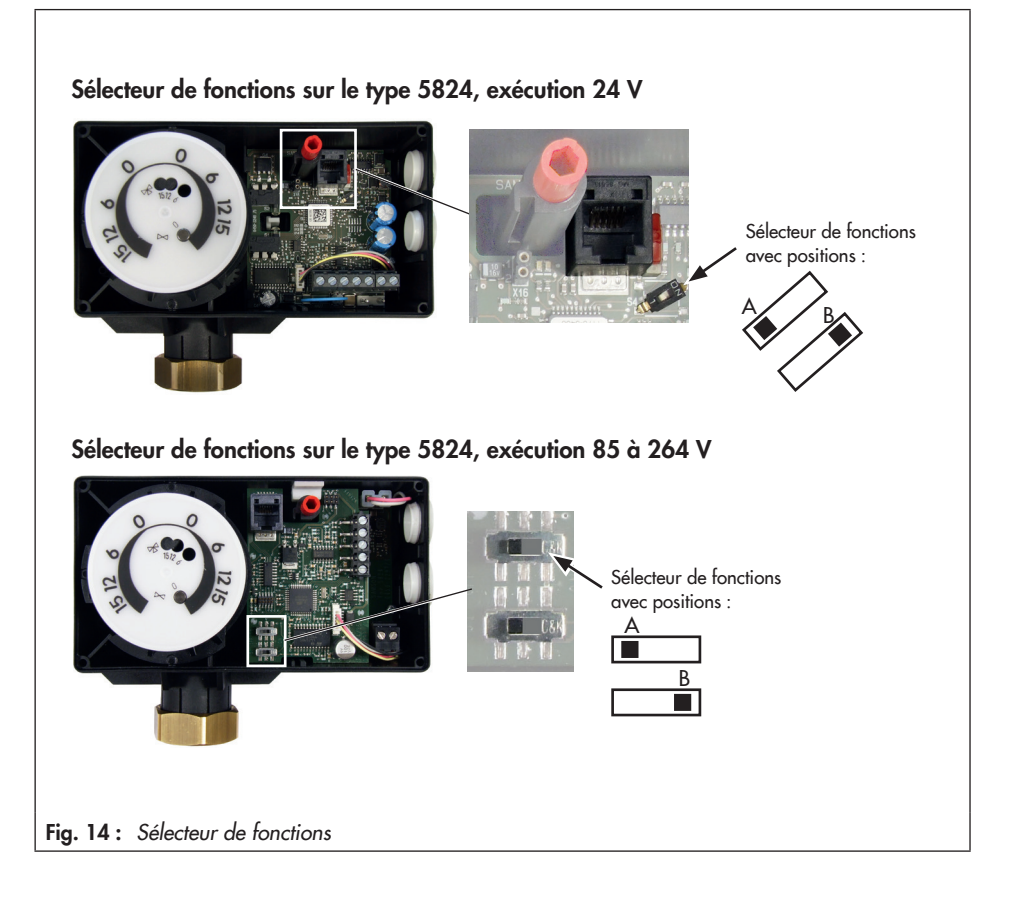
## 8.4 Initialisation du servomoteur

Pour maintenir une recopie de position correcte, il est nécessaire de procéder à une nouvelle initialisation. Cette opération est également nécessaire si les modifications sont effectuées sur l'appareil.

### 

Risque de blessures lors du déplacement de la tige de servomoteur ! Ne pas toucher ni bloquer la tige de servomoteur !

### 

Perturbation du processus lors du déplacement de la tige de servomoteur ! Lancer l'initialisation uniquement lorsque le process est à l'arrêt et que les dispositifs d'arrêt sont fermés !

### Démarrage de l'initialisation

- 1. Placer le sélecteur de fonctions sur la position de fonctionnement voulue.
- 2. Pousser brièvement le sélecteur de fonctions dans une autre position que celle réglée, puis le replacer dans la position voulue.

La LED rouge indique que l'initialisation est en cours :

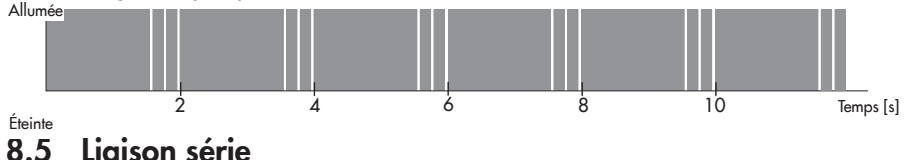

# 8.5.1 TROVIS-VIEW

Le servomoteur est configuré à l'aide du logiciel TROVIS-VIEW. Pour ce faire, le servomoteur est connecté à un ordinateur par l'intermédiaire de la liaison série.

→ Le chapitre 9 décrit plus précisément le réglage et l'utilisation avec TROVIS-VIEW.

### 8.5.2 Module mémoire

De même, le module mémoire est raccordé par l'intermédiaire de la liaison série.

→ Le chapitre 10.2 décrit plus précisément le module mémoire.

# 9 Réglage et utilisation avec TROVIS-VIEW

Les descriptions suivantes s'appliquent au logiciel TROVIS-VIEW 4.

### ∹∑- Conseil

Le logiciel TROVIS-VIEW et la notice correspondante EB 6661 peuvent être téléchargés sur le site Internet www.samson.fr, dans la rubrique « Service & Assistance \Téléchargements \TROVIS-VIEW ». Le document peut également être ouvert à partir de la fonction Aide du logiciel.

### 9.1 Généralités

Le logiciel TROVIS-VIEW permet de configurer et de paramétrer différents appareils SAMSON dotés d'une interface de communication. Conçu selon une structure modulaire, le logiciel se compose d'une interface utilisateur, d'un serveur de communication et du module spécifique à l'appareil. Son fonctionnement est comparable à celui de l'Explorateur Windows<sup>®</sup>. Le logiciel TROVIS-VIEW permet de régler tous les paramètres sur le positionneur numérique du servomoteur.

# 9.1.1 Configuration requise

### Matériel

- Ordinateur équipé d'un processeur Pentium ou d'un processeur comparable de 1 GHz ou plus avec au moins 512 Mo de mémoire vive
- Liaison série RS-232 ou interface USB (avec adaptateur USB-RS-232) et le matériel adapté à l'appareil SAMSON
- Espace disque dur (y compris l'espace nécessaire à l'installation de Microsoft<sup>®</sup> .NET
   Framework 4.0) : 1 Go pour x86 et 2 Go pour x64

#### Logiciel

- Système d'exploitation : Windows<sup>®</sup> XP SP3, Windows<sup>®</sup> Vista SP1, Windows<sup>®</sup> 7, Windows<sup>®</sup> 8 et 8.1 (avec les pilotes USB pour l'adaptateur d'interface USB isolé et les appareils USB de SAMSON uniquement jusqu'à Windows<sup>®</sup> 7) ; les droits administrateur sont requis pour l'installation du programme.
- Microsoft<sup>®</sup> .NET Framework version 4.0 (profils clients)
- Lecteur PDF

## 9.2 Installation du programme

1. Démarrer l'installation à l'aide du programme setup.exe.

### i Nota

- Installation à partir du fichier téléchargé : Décompresser l'archive avant de procéder à l'installation.
- Installation à partir du CD-ROM d'installation : Selon la configuration du système d'exploitation, l'installation démarre automatiquement dès que le CD-ROM est inséré dans l'ordinateur. Dans ce cas, il est inutile de démarrer manuellement le programme setup.exe.
- 2. Suivre les instructions du logiciel d'installation.

### 9.3 Démarrage et paramétrage du programme

Il est possible de procéder aux réglages dans le logiciel TROVIS-VIEW, que l'appareil soit raccordé à l'ordinateur ou non.

### i Nota

Si l'appareil n'est pas raccordé à l'ordinateur (mode hors ligne), l'interface utilisateur présente les réglages standard. Ceux-ci peuvent être remplacés en téléchargeant un fichier TROVIS-VIEW (\*.tro\*) existant à partir du menu « Fichier \Ouvrir ».

Au démarrage, le logiciel TROVIS-VIEW affiche l'écran de démarrage suivant :

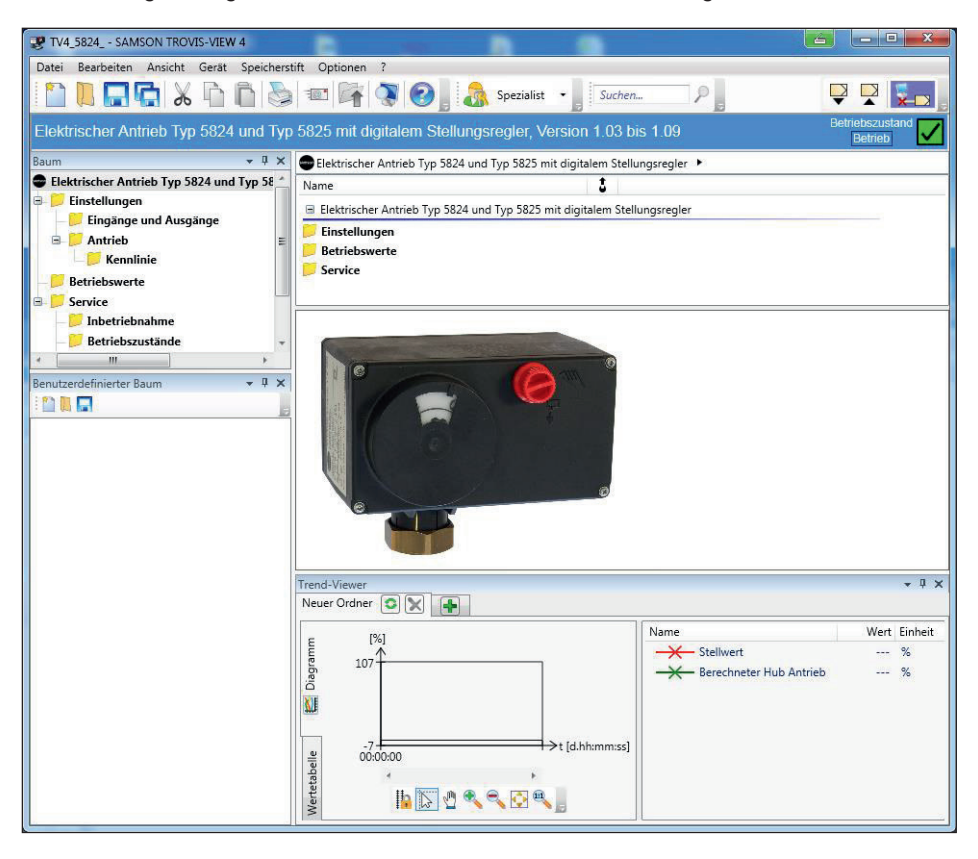

Les informations suivantes sont déjà indiquées :

Mode en ligne : En mode en ligne, le symbole « en ligne » 😔 est animé, cf. chap. 10.1.2 Mode hors ligne : Le symbole « hors ligne » 😓 est affiché.

État de fonctionnement : L'état de fonctionnement est affiché à droite de la barre d'information :

| État de<br>fonctionnement | Symbole                 |
|---------------------------|-------------------------|
| « opérationnel »          | Betriebszustand Bereit  |
| « défaut »                | Betriebszustand Störung |

# 9.4 Réglage des paramètres dans TROVIS-VIEW

# 9.4.1 Modification des réglages

#### Fonctions

Activer (oui) ou désactiver (non) les fonctions voulues en double-cliquant sur la valeur correspondante. Cliquer sur le bouton droit de la souris permet d'ouvrir un menu contextuel qui propose les options suivantes :

| Modifier     | Il est possible de modifier les paramètres.                                                                             |
|--------------|----------------------------------------------------------------------------------------------------|
| Lire         | Il est possible de lire les paramètres enregistrés sur l'appareil<br>(en mode hors ligne uniquement, cf. chap. 10.1.1). |
| Écrire       | Il est possible d'écrire les paramètres sur l'appareil<br>(en mode hors ligne uniquement, cf. chap. 10.1.1).            |
| Par défaut : | Il est possible de réinitialiser les paramètres aux réglages d'usine.                                                   |

#### Paramètres

Double-cliquer sur la valeur d'un paramètre permet d'ouvrir la fenêtre *Modifier le paramètre* :

| 😻 Parameter ändern 🛛 🕅 | J |
|------------------------|---|
| Name:                  |   |
| Bereichsanfang         |   |
| Bereich:               |   |
| 0.0 7.5 V              |   |
| Wert:                  |   |
| 0.0 V                  |   |
|                        |   |
| OK Abbrechen           |   |

Fig. 15 : Exemple pour la plage du signal d'entrée

Cliquer avec le bouton droit de la souris permet d'ouvrir un menu contextuel qui propose les options suivantes :

| Modifier     | Ouvre la fenêtre Modifier le paramètre.                                                                                            |
|--------------|----------------------------------------------------------------------------------------------------|
| Lire         | Lit la valeur enregistrée sur l'appareil pour ce paramètre.<br>Affichage uniquement en mode hors ligne, cf. chap. 10.1.1.          |
| Écrire       | Écrit la valeur du paramètre sur l'appareil.<br>Affichage uniquement en mode hors ligne, cf. chap. 10.1.1.                         |
| Par défaut : | Règle le paramètre sur la valeur d'usine affichée (est grisé quand la valeur du paramètre est identique au réglage d'usine).       |
| Min          | Règle le paramètre sur la valeur minimale affichée (est grisé quand<br>la valeur du paramètre est identique à la valeur minimale). |
| Мах          | Règle le paramètre sur la valeur maximale affichée (est grisé quand<br>la valeur du paramètre est identique à la valeur maximale). |

### 9.5 Entrées et sorties

### 9.5.1 Signal d'entrée

Le signal d'entrée indique la position de la tige de servomoteur. Il peut s'agir d'un signal de tension ou d'un signal électrique.

Les valeurs par défaut utilisées pour le début et la fin de la plage du signal d'entrée sont comprises entre 0 et 10 V ou entre 0 et 20 mA. La plage du signal d'entrée peut être ajustée, par exemple pour réaliser une installation avec plusieurs servomoteurs montés en parallèle (fonction split-range).

**Exemple :** Deux vannes sont installées sur la même canalisation afin d'obtenir un rapport de réglage supérieur. Une première vanne s'ouvre avec un signal d'entrée de 0 à 5 V, puis la deuxième vanne s'ouvre à son tour quand le signal d'entrée continue d'augmenter (5 à 10 V) pendant que la première vanne reste ouverte. Les deux vannes se referment dans l'ordre inverse.

#### i Nota

Le début et la fin de la plage doivent présenter un écart d'au moins 2,5 V ou 5 mA selon le signal d'entrée sélectionné.

Cliquer sur le répertoire Réglages \Entrées et sorties.
 Les réglages du signal d'entrée et de sortie s'affichent :

| TV4_5824 SAMSON TROVIS-VIEW 4              |                                             |              |        |         |
|--------------------------------------------|---------------------------------------------|--------------|--------|---------|
| Datei Bearbeiten Ansicht Gerät Speicherst  | tift Optionen ?                             |              |        |         |
|                                            | 📧 🚰 🔇 🥝 🛛 🖓 Spezialist 🗸                    | Suchen       | 2      |         |
| Elektrischer Antrieb Typ 5824 und Typ      | 5825 mit digitalem Stellungsregler, Vers    | ion 1.03 bis | 5 1.09 |         |
| Baum 👻 🕂 🗙                                 | 📁 🕨 Einstellungen 🕨 Eingänge und Ausgänge   |              |        |         |
| Elektrischer Antrieb Typ 5824 und Typ 5825 | Name                                        | 1            | Wert   | Einheit |
| 💷 📁 Einstellungen                          | Fingangssignal                              |              |        |         |
| — 📂 Eingänge und Ausgänge                  | Peroichconfong                              | N N          | 0.0    | V       |
| 🖻 📁 Antrieb                                | P Rereichsende                              | N N          | 10.0   | v       |
| 📄 📁 Kennlinie                              | Einhoit                                     | N N          | 10.0   | v       |
| - Detriebswerte                            |                                             |              |        |         |
| 🗉 📁 Service                                | Stellungsmeldesignal                        |              |        |         |
|                                            | Bereichsanfang                              | ×            | 0.0    | V       |
|                                            | Bereichsende                                | ×            | 10.0   | V       |
|                                            | Eehler melden, wenn Stangenposition relativ | ×            | Ja     |         |
|                                            |                                             |              |        |         |

| Signal d'entrée   | RU                | Plage de réglage              |
|-------------------|-------------------|-------------------------------|
| Début de la plage | 0.0 V ou 0.0 mA   | 0.0 à 7.5 V ou 0.0 à 15.0 mA  |
| Fin de la plage   | 10.0 V ou 20.0 mA | 2.5 à 10.0 V ou 5.0 à 20.0 mA |

Pour régler le signal d'entrée : Réglages \Entrées et sorties \Signal d'entrée

# 9.5.2 Signal de recopie de position

La recopie de position affiche la position de la tige de servomoteur.

La tension du signal de recopie de position est réglée à l'aide des paramètres *Début de la plage* et *Fin de la plage*.

**Pour régler le signal de recopie de position :** Réglages \Entrées et sorties \Recopie de position

| Signal de recopie de position | RU     | Plage de réglage |
|-------------------------------|--------|------------------|
| Début de la plage             | 0.0 V  | 0.0 V à 10.0 V   |
| Fin de la plage               | 10.0 V | 0.0 V à 10.0 V   |

### 9.6 Servomoteur

### 9.6.1 Fonctions/Servomoteur

#### Détection de la perte du signal d'entrée

Le positionneur du servomoteur détecte une perte du signal d'entrée dès que la tension ou le courant est inférieur de 0,3 V resp. 0,6 mA au début de la plage. Une perte du signal d'entrée est affichée dans le répertoire *Service\Défaut* et par la **LED rouge** :

### i Nota

Une perte du signal d'entrée peut uniquement être détectée si le début de la plage est au moins égal à 0,5 V resp. 1 mA.

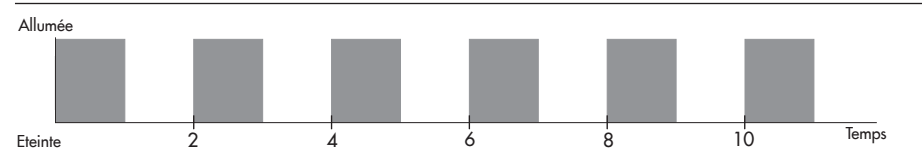

Si la fonction **Détecter la perte du signal d'entrée** est active, le comportement du servomoteur en cas de perte du signal d'entrée est déterminé par le paramètre Consigne en cas de perte du signal d'entrée.

- Consigne en cas de perte du signal d'entrée = interne
   En cas de perte du signal d'entrée, la tige de servomoteur atteint la position définie dans le paramètre Consigne interne.
- Consigne en cas de perte du signal d'entrée = dernière position
   En cas de perte du signal d'entrée, la tige de servomoteur conserve la dernière position connue.

Si la valeur du signal d'entrée se rapproche à 0,2 V ou 0,4 mA du début de la plage, alors le message de défaut est réinitialisé et le servomoteur repasse en fonction régulation.

Pour régler la perte du signal d'entrée : Réglages \Servomoteur \Fonctions

| Fonctions                                            | RU      | Plage de réglage           |
|------------------------------------------------------|---------|----------------------------|
| Détecter la perte du signal d'entrée                 | Non     | Non/Oui                    |
| Valeur de réglage en cas de perte du signal d'entrée | Interne | Interne, Dernière position |
| Valeur de réglage interne                            | 0.0 %   | 0.0 à 100.0 %              |

#### Guidage de fin de course

Lorsque le guidage de fin de course est actif, la tige de servomoteur atteint prématurément la position finale correspondante :

- Guidage de fin de course Tige sortie
   Quand le signal d'entrée atteint la valeur Guidage de fin de course Tige sortie, alors la tige de servomoteur se déplace en position de fermeture.
- Guidage de fin de course Tige rentrée
   Quand le signal d'entrée atteint la valeur Guidage de fin de course Tige rentrée, alors la tige de servomoteur se déplace en position d'ouverture maximale.

#### i Nota

Le guidage de fin de course est désactivé lorsque le réglage est de 0 % (guidage de fin de course Tige sortie) ou de 100 % (guidage de fin de course Tige rentrée).

#### Pour régler le guidage de fin de course : Réglages \Servomoteur \Fonctions

| Fonctions                             | RU     | Plage de réglage |
|---------------------------------------|--------|------------------|
| Guidage de fin de course Tige sortie  | 1,0 %  | 0.0 à 49.9 %     |
| Guidage de fin de course Tige rentrée | 97,0 % | 50.0 à 100.0 %   |

# 9.6.2 Blocage

La protection contre le blocage empêche la vanne de se bloquer. Si la tige de servomoteur se trouve en position de fermeture (0 %), elle s'ouvre et se referme au moins une fois 24 heures après son dernier déplacement.

Le mouvement de la tige de servomoteur généré par la protection contre le blocage est indiqué par la **LED jaune** :

Allumée

| Éteinte | 2 | 4 | 6 | 8 | 10 | Temps [s] |
|---------|---|---|---|---|----|-----------|

Pour régler la protection contre le blocage : Réglages \Servomoteur \Blocage

| Fonction                     | RU  | Plage de réglage |
|------------------------------|-----|------------------|
| Protection contre le blocage | Non | Oui/Non          |

# 9.6.3 Course

Le paramètre *Course du servomoteur* définit la course maximale de la tige de servomoteur en %. La grandeur de référence est la course déterminée lors de l'initialisation.

Pour régler la plage de course restreinte : Réglages \Servomoteur \Course

| Fonction              | RU      | Plage de réglage |
|-----------------------|---------|------------------|
| Course du servomoteur | 100.0 % | 30.0 à 100.0 %   |

### Réglage de la course

La course peut être réglée de manière absolue ou relative. Le type de réglage de course a un impact sur le comportement de régulation.

#### - Réglage absolu de la course :

En cas de réglage absolu de la course, la tige de servomoteur atteint la position déterminée par le signal d'entrée. Pour ce faire, le point zéro est automatiquement taré à chaque mise en service afin de conserver une référence pour le point zéro. La recopie de position indique la position de la tige de servomoteur.

#### - Réglage relatif de la course :

En cas de réglage relatif de la course, la modification du signal d'entrée est reproduit par la position de la tige de servomoteur. La tige de servomoteur s'ouvre ou se ferme proportionnellement à cette modification. La mise en service ne provoque pas le tarage du point zéro. Au démarrage, la position de la tige de servomoteur est inconnue et le signal d'entrée lui est attribué comme valeur de départ. La recopie de position indique la position de la tige de servomoteur par rapport à la valeur de départ.

#### Réglage de la course

En fonction régulation, le positionneur du servomoteur devrait fonctionner avec un réglage absolu de la course (réglage d'usine).

Le réglage de la course peut être modifié dans le répertoire Réglages \Servomoteur \Course :

| VI TV4_5824 SAMSON TROVIS-VIEW 4           |                                          |                  | <u> </u>                    | - O X   |
|--------------------------------------------|------------------------------------------|------------------|-----------------------------|---------|
| Datei Bearbeiten Ansicht Gerät Speichers   | tift <u>O</u> ptionen <u>?</u>           |                  |                             |         |
|                                            | 👔 📧 🚰 💽 🧭 📗 🕼 Spezialist                 | Suchen           | ₽                           | 7 🛛 🖾   |
| Elektrischer Antrieb Typ 5824 und Typ      | 5825 mit digitalem Stellungsregler, Ve   | rsion 1.03 bis 1 | I.09                        | Betrieb |
| Baum 👻 🖣 🗙                                 | 📁 🕨 Einstellungen 🕨 Antrieb 🕨            |                  |                             |         |
| Elektrischer Antrieb Typ 5824 und Typ 5825 | Name                                     | 3                | Wert Einheit                | Komment |
| 🖻 📁 Einstellungen                          | Funktionen                               |                  |                             |         |
| Eingänge und Ausgänge                      | Eingangssignalausfall erkennen           | KX               | Nein                        |         |
| 🗷 📂 Antrieb                                | Stellwert bei Eingangssignalausfall      |                  | Intern                      |         |
| - 📁 Betriebswerte                          | A Interner Stellwert                     | ×                | 0.0 %                       |         |
| 🗷 📁 Service                                | Vorrangstellung                          | ×>               | Nein                        |         |
|                                            | G Endposition Vorrangstellung            | ×                | Ausgefahren                 |         |
|                                            | Endlagenführung Stange ausgefahren       |                  | 1.0 %                       |         |
|                                            | 📄 Endlagenführung Stange eingefahren     | ×                | 97.0 %                      |         |
|                                            | 📄 Pausenzeit während Endlagenführung     | ×                | 0 s                         |         |
| - III                                      |                                          |                  |                             |         |
| Benutzerdefinierter Baum 🛛 🔻 🖣 🗙           | Blockade                                 |                  |                             |         |
| E 🛍 📜 🔜                                    | Blockierschutz                           |                  | Nein                        |         |
|                                            | I Hub                                    |                  |                             |         |
|                                            | 🔒 Nennhub des Antriebs                   |                  | 12.0 mm                     |         |
|                                            | 📄 Hub Antrieb                            | ×                | 100.0 %                     |         |
|                                            | Hubverstellung                           | X                | Absolut                     |         |
|                                            | Geschwindigkeitsstufe                    |                  | Normal                      | 7       |
|                                            | <ul> <li>Stellgeschwindigkeit</li> </ul> |                  | Auswahlfeld mit 2 Einträgen | 1       |
|                                            | L Stellzeit                              |                  | Absolut                     |         |
|                                            | Totzone (Schaltbereich)                  | ×                | Relativ                     |         |
|                                            | 🣁 Kennlinie                              |                  |                             |         |
|                                            |                                          |                  |                             |         |
| Trend-Viewer (Online mit Hauptprogramm)    |                                          |                  |                             | - 4 ×   |

### i Nota

Sauf indication contraire, la description qui suit se rapporte au fonctionnement avec un réglage absolu de la course.

#### Vitesse de course

La tige de servomoteur se déplace à la vitesse de course sélectionnée pour atteindre la position déterminée par le signal d'entrée. Il existe trois niveaux :

- lente = 0.135 mm/s
- standard = 0.197 mm/s
- rapide = 0.365 mm/s

Pour régler la vitesse : Réglages \Servomoteur \Course

| Fonction | RU       | Plage de réglage        |
|----------|----------|-------------------------|
| Vitesse  | Standard | Lente, Standard, Rapide |

#### **i** Nota

La course et la vitesse définissent le temps de réglage. Le temps de réglage correspond à l'intervalle de temps nécessaire à la tige de servomoteur pour parcourir la course réglée.

| Tomps do róalago [s] _   | Course [mm]              |
|--------------------------|--------------------------|
| iemps de regidge [s] = - | Vitesse de course [mm/s] |

#### Bande morte (plage de commutation)

La bande morte détermine la sensibilité du servomoteur. Une modification du signal d'entrée égale à l'hystérésis entraîne d'abord un changement minimal de la position de la vanne.

#### Pour régler la bande morte : Réglages \Servomoteur \Course

| Fonction                           | RU    | Plage de réglage |
|------------------------------------|-------|------------------|
| Bande morte (plage de commutation) | 2.0 % | 0.5 à 5.0 %      |

# 9.6.4 Caractéristique

La caractéristique décrit le comportement de transmission entre le signal d'entrée et la position de la tige de servomoteur.

La caractéristique peut être réglée dans le répertoire Réglages \Servomoteur \Caractéristique :

| TV4_5824 SAMSON TROVIS-VIEW 4              |                                        |                                                            |              |                        |
|--------------------------------------------|----------------------------------------|------------------------------------------------------------|--------------|------------------------|
| Datei Bearbeiten Ansicht Gerät Speicherst  | ift Optionen ?                         |                                                            |              |                        |
| 🛅 🖪 🖬 🖓 🖓 👘 🖏                              | 📼 🚰 🔇 🥥 📓 Spezia                       | ist 🔹 Suchen 👂 🕫                                           |              | 2 🛛 🔽                  |
| Elektrischer Antrieb Typ 5824 und Typ      | 5825 mit digitalem Stellungsregler,    | Version 1.03 bis 1.09                                      | B            | etriebszustand Fetrieb |
| Baum 👻 🖣 🗙                                 | 📁 🕨 Einstellungen 🕨 Antrieb 🕨 Kennlini | e                                                          |              |                        |
| Elektrischer Antrieb Typ 5824 und Typ 5825 | Name                                   | 1                                                          | Wert Einheit | Komment                |
| B- 📁 Einstellungen                         | Kennlinie                              |                                                            |              |                        |
| Eingänge und Ausgänge                      | Kenplinientvo                          |                                                            | Linear       |                        |
| B- D Antrieb                               | L 🔒 Benutzerdefinierte Kennlinie       | <benutz< th=""><th>erdefiniert&gt;</th><th></th></benutz<> | erdefiniert> |                        |
| — 📁 Betriebswerte                          |                                        |                                                            |              |                        |
| 🗷 📁 Service                                |                                        | 😨 Parameter ändern                                         |              |                        |
|                                            |                                        | Name:                                                      |              |                        |
|                                            |                                        | Kennlinientyp                                              |              |                        |
|                                            |                                        | Wert                                                       |              |                        |
|                                            |                                        | linear                                                     |              |                        |
|                                            |                                        |                                                            |              |                        |
|                                            |                                        | OK Abi                                                     | brechen      |                        |
|                                            |                                        |                                                            |              |                        |

#### Types de caractéristiques

- Linéaire

La relation entre la course et le signal d'entrée est proportionnelle.

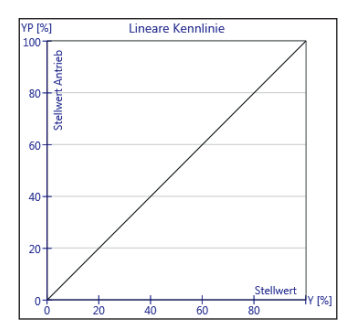

#### - Exponentielle

La relation entre la course et le signal d'entrée est exponentielle.

La relation entre la course et le signal d'entrée est

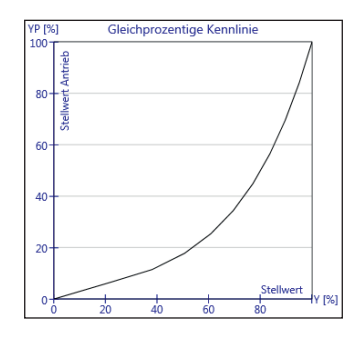

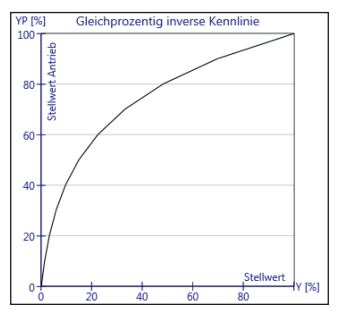

**Exponentielle inversée** 

exponentielle inversée.

\_

#### Définie par l'utilisateur

Une nouvelle caractéristique basée sur la dernière caractéristique utilisée peut être définie par onze points.

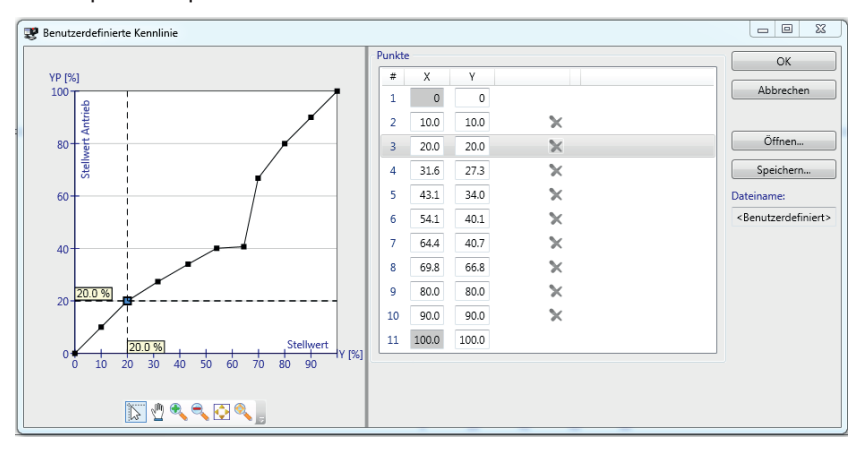

### 9.7 Valeurs de fonctionnement

### i Nota

Aucune modification ne peut être effectuée dans le répertoire « Valeurs de fonctionnement ».

En **mode en ligne** (symbole animé), les valeurs de fonctionnement actuelles sont affichées dans le répertoire *Valeurs de fonctionnement*. En fonction du réglage de base, une représentation graphique s'affiche également sous la fenêtre *Valeurs de fonctionnement*.

| 😍 TV4_5824 SAMSON TROVIS-VIEW 4                         |                                             |                       |                          |         |         |  |  |
|---------------------------------------------------------|---------------------------------------------|-----------------------|--------------------------|---------|---------|--|--|
| Datei Bearbeiten Ansicht Gerät Speicherstift Optionen ? |                                             |                       |                          |         |         |  |  |
| 1 D <b>-</b> C X A A &                                  | 🚹 🖪 🖫 🦕 🔏 🛅 🏷 💷 🚘 😵 🤣 📓 Spezialist 📲 Suchen |                       |                          |         |         |  |  |
| Elektrischer Antrieb Typ 5824 und Typ                   | 5825 mit digitalem Stellungsregler,         | Version 1.03 bis 1.09 | )                        |         |         |  |  |
| Baum 👻 🖣 🗙                                              | 📁 🕨 Betriebswerte                           |                       |                          |         |         |  |  |
| Elektrischer Antrieb Typ 5824 und Typ 5825              | Name                                        | 1                     | Wert                     | Einheit | Komment |  |  |
| Einstellungen     Retrickswarte                         | Messwerte                                   | _                     |                          |         |         |  |  |
| Camico                                                  | G Stellwert                                 | XX                    | 32.6                     | %       |         |  |  |
| - Jervice                                               | 🔒 Eingangssignal                            | XX                    | 3.3                      | V       |         |  |  |
|                                                         | Ausgänge                                    |                       |                          |         |         |  |  |
|                                                         | Berechneter Hub Antrieb                     | XX                    | 39.0                     | %       |         |  |  |
|                                                         | Berechneter Hub Antrieb                     | XX                    | 4.68                     | mm      |         |  |  |
|                                                         | Stellungsmeldung                            | X                     | 39.0                     | %       |         |  |  |
|                                                         | G Stellungsmeldung                          | ×                     | 3.9                      | V       |         |  |  |
|                                                         | Regeldifferenz                              | X                     | 6.4                      | %       |         |  |  |
|                                                         | -                                           |                       |                          |         |         |  |  |
|                                                         | Endlagenschalter                            |                       |                          |         |         |  |  |
|                                                         | 🔒 Stange eingefahren                        |                       | AUS                      |         |         |  |  |
|                                                         | 🔒 Stange ausgefahren                        |                       | AUS                      |         |         |  |  |
|                                                         | ⊟ Schalter                                  |                       |                          |         |         |  |  |
|                                                         | 🔒 Wirkrichtungsschalter                     |                       | Steigend / steigend (>>) |         |         |  |  |
|                                                         | Schiebeschalter Messbereich                 | XX                    | AUS                      |         |         |  |  |
| Benutzerdefinierter Baum 🗸 4 🗙                          |                                             |                       |                          |         |         |  |  |
|                                                         | Antrieb                                     |                       |                          |         |         |  |  |
|                                                         | 🔒 Geräteinnentemperatur                     | XX                    | 49                       | °C      |         |  |  |
|                                                         |                                             |                       |                          |         |         |  |  |
|                                                         |                                             |                       |                          |         |         |  |  |

### 9.8 Service après-vente

Le répertoire *Service* est divisé en plusieurs rubriques : Mise en service, États de fonctionnement, Fonctions, Messages de statut et Statistiques.

### 9.8.1 Mise en service

L'initialisation peut être démarrée dans le répertoire Service \Mise en service.

| TV4_5824 SAMSON TROVIS-VIEW 4              | the ph                                                    |                      |
|--------------------------------------------|-----------------------------------------------------------|----------------------|
| Datei Bearbeiten Ansicht Gerät Speicherst  | ift Optionen ?                                            |                      |
| 1 D <b>-</b> C   X B B &                   | 📧 🙀 🔇 👔 🖓 spezialist 📲 Suchen 🔎                           | ₽ ₽ 🔽 🔛              |
| Elektrischer Antrieb Typ 5824 und Typ      | 5825 mit digitalem Stellungsregler, Version 1.03 bis 1.09 | Betriebszustand V    |
| Baum 👻 🗜 🗙                                 | 📁 🕨 Service 🕨 Inbetriebnahme                              |                      |
| Elektrischer Antrieb Typ 5824 und Typ 5825 | Name 🚦                                                    | Wert Einheit Komment |
| 🗷 📁 Einstellungen                          | Inbetriebnahme                                            |                      |
| — 📁 Betriebswerte                          | Ditializianung starten                                    |                      |
| 🖻 📁 Service                                |                                                           |                      |
| — 📂 Inbetriebnahme                         |                                                           |                      |
| — Betriebszustände                         |                                                           |                      |
| — 📁 Funktionen                             |                                                           |                      |
| — 📁 Statusmeldungen                        |                                                           |                      |
| 💛 📁 Statistik                              |                                                           |                      |
|                                            |                                                           |                      |

# 9.8.2 États de fonctionnement

Les dysfonctionnements, par exemple, peuvent être affichés dans le répertoire *Service États de fonctionnement*.

| TV4_5824 SAMSON TROVIS-VIEW 4                                                                   | the law                       |                     |              |         |
|-------------------------------------------------------------------------------------------------|-------------------------------|---------------------|--------------|---------|
| Datei Bearbeiten Ansicht Gerät Speicherst                                                       | ift Optionen ?                |                     |              |         |
|                                                                                                 | 📼 📴 🧕 🖉 🖉                     | Spezialist - Suchen |              |         |
| Elektrischer Antrieb Typ 5824 und Typ 5825 mit digitalem Stellungsregler, Version 1.03 bis 1.09 |                               |                     |              |         |
| Baum 👻 🖣 🗙                                                                                      | 📁 🕨 Service 🕨 Betriebszuständ | de                  |              |         |
| Elektrischer Antrieb Typ 5824 und Typ 5825                                                      | Name                          | 3                   | Wert Einheit | Komment |
| 🗈 📁 Einstellungen                                                                               | Betriebszustände              |                     |              |         |
| — 📁 Betriebswerte                                                                               | Keine Störmeldung vorhanden   |                     |              | -       |
| B- 📁 Service                                                                                    | Keine stormeldung vorhanden   |                     |              |         |
| 📁 📁 Inbetriebnahme                                                                              | Funktionen                    |                     |              |         |
| Betriebszustände                                                                                | 🔒 Initialisierung aktiv       |                     | Ja           | _       |
| — 📁 Funktionen                                                                                  |                               |                     |              |         |
| — 📁 Statusmeldungen                                                                             |                               |                     |              |         |
| 🗆 📁 Statistik                                                                                   |                               |                     |              |         |

### i Nota

Les états de fonctionnement et les défauts sont également indiqués par les LED, cf. chap. 8.1.

# 9.8.3 Service/Fonctions

| Elektrischer Antrieb Typ 5824 und Typ 5825 mit digitalem Stellungsregler, Version 1.03 bis 1.09 |                                                     |              | Betriebszustand<br>Betrieb |
|-------------------------------------------------------------------------------------------------|-----------------------------------------------------|--------------|----------------------------|
| Baum 👻 🕂 🗙                                                                                      | 📁 🕨 Service 🕨 Funktionen                            |              |                            |
| Elektrischer Antrieb Typ 5824 und Typ 5                                                         | Name                                                | 3            | Wert Einheit Ko            |
| 😑 📁 Einstellungen                                                                               | Handebene                                           |              |                            |
| — 📁 Eingänge und Ausgänge                                                                       | Handehene                                           |              |                            |
| 🖻 📁 Antrieb                                                                                     | Financebene                                         |              |                            |
| - 📁 Kennlinie                                                                                   | Funktionen                                          |              |                            |
| — 📁 Betriebswerte                                                                               | Reset auslösen                                      |              |                            |
| 🖃 📁 Service                                                                                     | <ul> <li>Werkseinstellung im Gerät laden</li> </ul> |              |                            |
| — 📁 Inbetriebnahme                                                                              | <ul> <li>Nullpunktabgleich starten</li> </ul>       |              |                            |
| - 📁 Betriebszustände                                                                            | <ul> <li>Laufzeitmessung starten</li> </ul>         |              |                            |
| - 📂 Funktionen                                                                                  | Gemessene Laufzeit                                  | $\mathbf{X}$ | 47.6 s                     |
| — 📁 Statusmeldungen                                                                             | 🔒 Geschwindigkeit während der Messung               | $\mathbf{X}$ | Normal                     |
| 🗆 📁 Statistik                                                                                   |                                                     |              |                            |

#### Niveau manuel

Le logiciel TROVIS-VIEW permet de déplacer le servomoteur en mode manuel si le niveau manuel est déverrouillé en mode en ligne. Le servomoteur quitte le mode manuel dès que le mode en ligne ou le niveau manuel est quitté dans TROVIS-VIEW.

Les actions suivantes peuvent être effectuées dans le niveau manuel :

- Rentrer la tige : ACTIVÉ/DÉSACTIVÉ
- Sortir la tige : ACTIVÉ/DÉSACTIVÉ
- Déplacer la tige en position normalisée : ACTIVÉ/DÉSACTIVÉ Indiquer au préalable la valeur voulue par rapport à la plage de signal d'entrée (position normalisée).
- Indiquer la recopie de position normalisée : ACTIVÉ/DÉSACTIVÉ Indiquer au préalable la recopie de position voulue par rapport à la plage du signal de recopie de position (recopie de position normalisée).
- Émettre le message de défaut : ACTIVÉ/DÉSACTIVÉ
- LED jaune : ACTIVÉE/DÉSACTIVÉE
- LED rouge : ACTIVÉE/DÉSACTIVÉE

| Handebene                  |          |   |  |  | 6   | × |
|----------------------------|----------|---|--|--|-----|---|
| Handebene                  |          |   |  |  |     |   |
| Freigabe der Handebene     |          |   |  |  | AUS |   |
| Hubverstellung             |          |   |  |  |     |   |
| Stellwert                  | 60.0     | % |  |  |     |   |
| Hub Antrieb                | 60.0     | % |  |  |     |   |
| Regeldifferenz             | 0.0      | % |  |  |     |   |
| Stange einfahren           |          |   |  |  | AUS |   |
| Stange ausfahren           |          |   |  |  | AUS |   |
| Normierter Stellwert       | - + 0.0  | % |  |  | AUS |   |
| Stellungsmeldung           |          |   |  |  |     |   |
| Stellungsmeldung           | 60.0     | % |  |  |     |   |
| Stellungsmeldung           | 6.00     | V |  |  |     |   |
| Normierte Stellungsmeldung | - + 0.0  | % |  |  | AUS |   |
| Absolute Stellungsmeldung  | - + 0.00 | V |  |  | AUS |   |
| Fehlermeldung ausgeben     |          |   |  |  | AUS |   |
| Schließen                  |          |   |  |  |     |   |

#### Déclencher la restauration des réglages d'usine (reset)

L'appareil est redémarré.

#### Chargement des réglages d'usine sur l'appareil

Les réglages d'usine sont restaurés pour la configuration.

#### Démarrage du tarage du point zéro

La servomoteur atteint la position finale (tige sortie). À la fin du tarage du point zéro, le temps de course est accepté et le servomoteur est opérationnel. La tige de servomoteur atteint la position indiquée par le signal d'entrée.

#### Démarrage de la mesure du temps de course

Mesure du temps nécessaire pour passer d'une position finale à l'autre.

#### Test de durée/Réglages de base

→ Réservé au service après-vente.

### 9.8.4 Messages de statut

Les paramètres de l'appareil et les paramètres de fonctionnement, par exemple, sont affichés dans le répertoire *Service* \*Messages de statut*.

| TV4_5824 SAMSON TROVIS-VIEW 4              | the law                              |                       |                     | _ 0 %     |
|--------------------------------------------|--------------------------------------|-----------------------|---------------------|-----------|
| Datei Bearbeiten Ansicht Gerät Speicherst  | ift Optionen ?                       |                       |                     |           |
| 1 D C C X 6 6 &                            | 📼 🚰 🥘 🚱 🛛 Speziali:                  | st 👻 Suchen           |                     | 2 🔛       |
| Elektrischer Antrieb Typ 5824 und Typ      | 5825 mit digitalem Stellungsregler,  | Version 1.03 bis 1.09 | Betriel<br>B        | etrieb    |
| Baum 👻 🖣 🗙                                 | 📁 🕨 Service 🕨 Statusmeldungen        |                       |                     |           |
| Elektrischer Antrieb Typ 5824 und Typ 5825 | Name                                 | 3                     | Wert Einheit        | Komment   |
| 🖲 📁 Einstellungen                          | 🗏 Gerät                              |                       |                     |           |
| — 📁 Betriebswerte                          | A Firmwarmvarrion                    | EN.                   | 1.04                |           |
| 🖻 📁 Service                                | A Seriennummer                       | EX.                   | 11227               |           |
| — 📁 Inbetriebnahme                         | Geräteinformation                    |                       | 5824 1.04           |           |
| — Detriebszustände                         | Fertigungsparameter                  |                       | 23.03.2011 07:39:39 |           |
| 📁 Funktionen                               |                                      | _                     |                     |           |
| - 📂 Statusmeldungen                        | Betrieb                              |                       |                     |           |
| 🗆 📁 Statistik                              | 🔒 Betriebsstunden                    |                       | 86 h                |           |
|                                            | 🔒 Betriebsstunden bei Übertemperatur | X                     | 0 h                 |           |
|                                            | 🔒 Geräteinnentemperatur              |                       | 49 °C               |           |
|                                            | 🔒 Höchste Geräteinnentemperatur      |                       | 58 °C               |           |
|                                            | 🔒 Niedrigste Geräteinnentemperatur   | X                     | 21 °C               |           |
|                                            | Antriebswege                         |                       |                     |           |
|                                            | 🔒 Motorlaufzeit                      |                       | 1 h                 |           |
|                                            | 🔒 Anläufe                            |                       | 760                 |           |
|                                            | Richtungswechsel                     |                       | 393                 |           |
| × +                                        | Ventilwege                           |                       |                     |           |
| Benutzerdefinierter Baum 👻 🖣 🗙             | 🔒 Doppelhübe                         |                       | 45                  |           |
| i 🗈 📜 🔚                                    |                                      |                       |                     |           |
|                                            |                                      | E771                  |                     |           |
|                                            | Gelb (Betrieb)                       |                       | EIN                 | Gerät ist |
|                                            | 🗃 Kot (Fehler)                       | ×3                    | AUS                 |           |
|                                            |                                      |                       |                     |           |

# 9.8.5 Statistiques

Divers états des compteurs sont affichés dans le répertoire Service \Statistiques.

| TV4_5824 SAMSON TROVIS-VIEW 4              | the law                                |                      |                 | . 🗆 🛛   |
|--------------------------------------------|----------------------------------------|----------------------|-----------------|---------|
| Datei Bearbeiten Ansicht Gerät Speicherst  | ift Optionen ?                         |                      |                 |         |
| 1 D <b>- C</b>   X 6 6 &                   | 📼 🚰 🧕 🚱 🛛 Spezialist                   | Suchen               |                 | 2 🔁 ,   |
| Elektrischer Antrieb Typ 5824 und Typ      | 5825 mit digitalem Stellungsregler, Ve | ersion 1.03 bis 1.09 | Betriebs<br>Bet | rieb    |
| Baum 🔻 🖣 🗙                                 | 📁 🕨 Service 🕨 Statistik                |                      |                 |         |
| Elektrischer Antrieb Typ 5824 und Typ 5825 | Name                                   | 1                    | Wert Einheit    | Komment |
| 🗷 📁 Einstellungen                          | Zähler Geräteausfälle                  |                      |                 |         |
| — 📁 Betriebswerte                          | Versorgungsspannung eingeschaltet      | DC)                  | 28              |         |
| 🖻 📁 Service                                | Programmunterbrechungen                | <b>K</b>             | 0               |         |
| — 📁 Inbetriebnahme                         | Febler Endlagenschalter                |                      | ő               |         |
| — Betriebszustände                         | Fehler EFPROM                          | N N                  | 2               |         |
| — 📁 Funktionen                             |                                        |                      | -               |         |
| — 📁 Statusmeldungen                        | Zähler Störungen                       |                      |                 |         |
| 📂 Statistik                                | 🔒 Eingangssignalausfälle               | ×                    | 171             |         |
|                                            |                                        |                      |                 |         |
|                                            | Zähler Schalter                        |                      |                 |         |
|                                            | Wirkrichtungsschalter                  | ×                    | 16              |         |
|                                            | Schiebeschalter Messbereich            |                      | 9               |         |
|                                            | Schiebeschalter Initialisierung        | ×                    | 4               |         |
|                                            | Vorrangstellung                        |                      | 5               |         |
|                                            | Zähler Handeingriffe                   |                      |                 |         |
|                                            | 🔒 Handbetätigungen                     |                      | 10              |         |
| ۰ III. ۲                                   | Zähler Speicherstift                   |                      |                 |         |
| Benutzerdefinierter Baum 👻 🖣 🗙             | 🔒 Kommando Stange einfahren            | ×                    | 0               |         |
| i 🗈 🗈 🗖                                    | 🔒 Kommando Stange ausfahren            |                      | 0               |         |
|                                            | 🔒 Daten lesen                          |                      | 0               |         |
|                                            | 🔒 Daten schreiben                      |                      | 0               |         |
|                                            | 🔒 Daten loggen                         |                      | 0               |         |
|                                            | Zähler Funktionen                      |                      |                 |         |
|                                            | 🔒 Grundeinstellung verändert           | X                    | 3               |         |
|                                            | 🔒 Konfiguration verändert              |                      | 92              |         |
|                                            | 🔒 Handebene eingeschaltet              |                      | 7               |         |
|                                            | 🔒 Nullpunktabgleich gestartet          | × X                  | 0               |         |
|                                            | 🔒 Initialisierung gestartet            |                      | 4               |         |
|                                            | 🔒 Reset ausgelöst                      |                      | 0               |         |
|                                            | 🔒 Werkseinstellung geladen             |                      | 4               |         |
|                                            | 🔒 Laufzeitmessung gestartet            |                      | 0               |         |
|                                            | 🔒 Dauertest gestartet                  |                      | 0               |         |

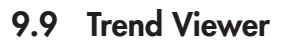

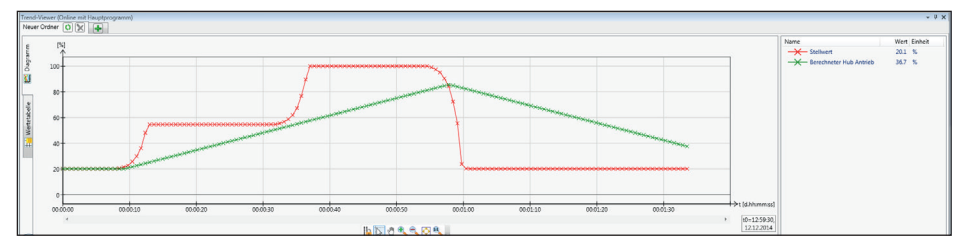

Trend Viewer affiche une représentation graphique des données de fonctionnement et s'affiche uniquement quand Trend Viewer est activé dans le menu Vue. Lorsque Trend Viewer est actif, toutes les données de la liste active sont lues cycliquement sur l'appareil en mode en ligne.

L'affichage graphique peut être ajusté. Selon la sélection choisie, diverses valeurs de fonctionnement peuvent être affichées.

En plus de sélectionner des points de données (affichage des valeurs correspondantes), il est possible de décaler les axes x et y et d'ajuster la graduation. Par ailleurs, la vue actuelle peut être agrandie ou réduite.

# 9.9.1 Réglages

Il est possible d'ajouter de nouveaux points de données par glisser-déposer dans Trend Viewer. Pour ce faire, cliquer sur le point de données voulu dans le registre, maintenir le bouton de la souris enfoncé et déplacer le pointeur de la souris sur Trend Viewer. Au besoin, double-cliquer sur le bouton droit de la souris (menu contextuel) pour ajuster la désignation, la plage de valeurs, l'axe du temps et la couleur.

Sélectionner *Appareil* Mode en ligne pour démarrer la communication et, en fonction des réglages effectués, afficher les points de données sélectionnés dans Trend Viewer.

En plus de l'affichage pur et de la fonction d'exportation, il est également possible de sauvegarder cycliquement les enregistrements (points de données enregistrés) dans un fichier. Cliquer sur le graphique avec le bouton droit de la souris permet d'ouvrir le menu contextuel et de sélectionner Sauvegarder automatiquement l'enregistrement (logging) pour sélectionner un emplacement.

Cet emplacement peut être modifié dans le point de menu *Modifier l'emplacement d'enregistrement...* 

Quand le mode en ligne est lancé, l'enregistrement est sauvegardé automatiquement toutes les 5 minutes et à l'arrêt du mode en ligne sous la forme Date-Heure-Type\_de\_module.log. Ce fichier peut alors être modifié selon les besoins.

### ∹∑- Conseil

De plus amples informations sont disponibles dans la notice correspondante ► EB 6661 (à télécharger sur le site Internet www.samson. fr dans la rubrique « Service & Assistance \ Téléchargements \TROVIS-VIEW »). Le document est également accessible depuis la fonction Aide du logiciel.

# 10 Transmission des données

TROVIS-VIEW permet de transmettre des données à l'appareil, soit de manière directe en mode en ligne, soit de manière indirecte en mode hors ligne. Pour activer le mode en ligne, cliquer sur le symbole . Le port de communication doit être configuré (cf. chap. 10.1).

**Mode en ligne** (transmission directe des données) : l'appareils et TROVIS-VIEW sont en communication permanente. Les données de configuration et de fonctionnement sont lues cycliquement sur l'appareil et affichées dans TROVIS-VIEW. Les réglages effectués dans TROVIS-VIEW sont transmis directement à l'appareil.

La communication entre la liaison série de l'ordinateur (port COM) et la liaison série du servomoteur est établie par un câble de raccordement SAMSON. Si l'ordinateur n'a pas d'interface série, il est possible d'utiliser un adaptateur USB-RS-232.

Mode hors ligne (transmission indirecte des données) : la communication établie entre l'ordinateur et l'appareil n'est pas permanente. La communication est établie avec l'appareil de manière ponctuelle seulement, pour lire ou écrire des données sur l'appareil.

Les données peuvent être transmises à la liaison série par l'intermédiaire du câble de raccordement SAMSON ou d'un module mémoire avec adaptateur modulaire. Le module mémoire permet de copier des données rapidement et simplement sur plusieurs appareils.

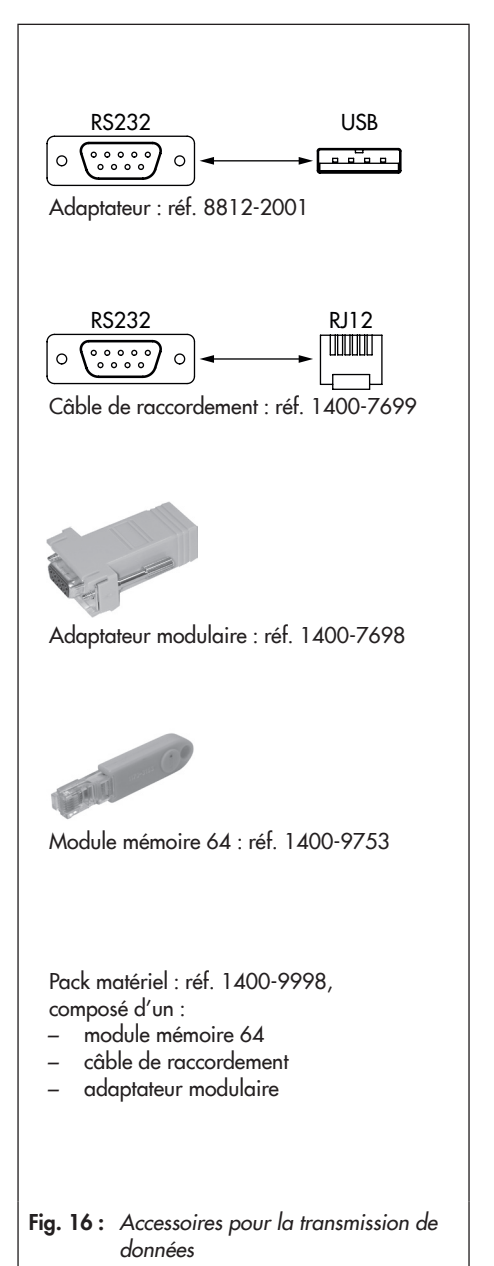

### 10.1 Transmission de données entre TROVIS-VIEW et l'appareil (câble de raccordement)

### i Nota

Les données peuvent uniquement être transmises si l'appareil est raccordé au réseau électrique (cf. chap. 5.3) et opérationnel.

- Raccorder la liaison série de l'ordinateur à la liaison série du servomoteur par l'intermédiaire du câble de raccordement.
- 2. Ouvrir le menu Options \Communication, puis cliquer sur le bouton Réglages du serveur.
- Sélectionner l'option « Connexion locale ». Cliquer sur OK pour confirmer les réglages du serveur. La fenêtre Communication s'ouvre de nouveau.
- 4. Cliquer sur le bouton *Réglages du raccordement.*
- Dans le champ « Détection automatique » (statut : pas encore recherché.), cliquer sur le bouton Démarrer. Lorsque TROVIS-VIEW a détecté l'appareil, le statut change (Appareil détecté sur COM ...). Cliquer deux fois sur OK pour confirmer les réglages.

| 😍 Kommunika                          | ation          |           | <u> </u> |            |  |
|--------------------------------------|----------------|-----------|----------|------------|--|
| Modul                                |                |           |          |            |  |
| Protokoll für SAMSON-Geräte V 5.00 🔻 |                |           |          |            |  |
| Anschluss-Einstellungen              |                |           |          |            |  |
| Server                               |                |           |          |            |  |
| V300C015                             |                |           |          |            |  |
|                                      | Server-Eins    | tellungen |          |            |  |
|                                      |                |           |          |            |  |
|                                      | ОК             |           |          |            |  |
|                                      |                |           |          |            |  |
| 🥐 Server-Ein:                        | stellungen     |           |          | X          |  |
| Lokale \                             | /erbindung     |           |          |            |  |
|                                      |                |           |          |            |  |
| € ТСР/ІР-                            | Verbindung     |           |          |            |  |
| 127.0.0.1                            |                |           | 56000    |            |  |
|                                      | 01/            |           |          |            |  |
|                                      | OK             | ADD       | recnen   |            |  |
|                                      |                |           |          |            |  |
| 🥐 Anschluss-E                        | instellungen   |           |          | <u>×</u> _ |  |
| USB/COM-Pe                           | ort            |           |          |            |  |
| COM1                                 | •              |           |          |            |  |
|                                      |                |           |          |            |  |
| Automatisch                          | ne Erkennung — |           |          |            |  |
| Automatisch                          | ten            | Abbrec    | hen      |            |  |
| Automatisch<br>Star                  | ten            | Abbrec    | hen      |            |  |
| Automatisch<br>Star<br>Status: Noc   | ten            | Abbred    | hen      |            |  |
| Automatisch<br>Star<br>Status: Noch  | ten            | Abbrec    | hen      |            |  |

# 10.1.1 Mode hors ligne (transmission indirecte des données)

En mode hors ligne, la communication établie entre l'ordinateur et l'appareil pour transmettre des données n'est pas permanente. Elle est établie ponctuellement, seulement pour lire et écrire des données sur l'appareil.

### Écrire sur l'appareil :

Démarrer la transmission des données depuis le menu *Appareil\Écrire*. La régulation s'effectue conformément aux données transmises à partir de TROVIS-VIEW.

#### Lire sur l'appareil :

Démarrer la transmission des données depuis le menu *Appareil\Lire*. Les données lues sont affichée dans TROVIS-VIEW avec le symbole 🖾 .

### ∹∑- Conseil

Les données peuvent également être transmises à partir des symboles de la barre d'outils :

Écrire les données de TROVIS-VIEW sur l'appareil.

Lire les données sur l'appareil et les afficher dans TROVIS-VIEW.

# 10.1.2 Mode en ligne (transmission directe des données)

En mode en ligne, la communication établie entre l'appareil et TROVIS-VIEW est permanente. Les données de configuration et de fonctionnement sont lues cycliquement sur l'appareil et affichées dans TROVIS-VIEW. Les réglages effectués dans TROVIS-VIEW sont transmis directement à l'appareil.

#### Activer le mode en ligne :

Dans le menu *Appareil*, cliquer sur *Mode en ligne*. Le symbole 😔 est animé dans la barre des symboles en ligne.

#### Désactiver le mode en ligne :

Lorsque le mode en ligne est activé, ouvrir le menu *Appareil* et cliquer sur *Mode en ligne*. Le mode en ligne est désactivé.

### ∹∑- Conseil

Le mode en ligne peut également être activé à l'aide du symbole **2** dans la barre d'outils et désactivé à l'aide du symbole **2**.

# 10.2 Module mémoire de SAMSON

Il est possible d'exporter les données du logiciel TROVIS-VIEW vers le module mémoire pour écrire la configuration et le paramétrage réalisés sur un ou plusieurs appareils de même type et de même version.

De plus, les données de l'appareil peuvent également être exportées vers le module mémoire. Il est ainsi possible de copier facilement les données de réglage d'un appareil sur d'autres appareils de même type et de même version.

Par ailleurs, la fonction d'enregistrement des données permet d'enregistrer les données de fonctionnement, cf. chap. 10.2.4.

### i Nota

Si un module mémoire ne contenant aucune donnée ou contenant les données d'un autre type d'appareil ou d'un appareil de même type mais de version différente est connecté à la liaison série de l'appareil, alors les données de l'appareils sont automatiquement copiées vers le module mémoire, quel que soit le statut de lecture/d'écriture.

Les actions et défauts du module mémoire sont indiqués par la **LED jaune** du servomoteur. **Action du module mémoire terminée :** 

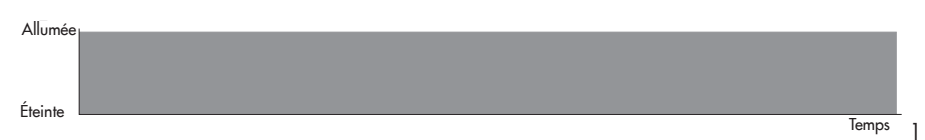

#### Préparation à la lecture du module mémoire (cf. chap. 10.2.2) :

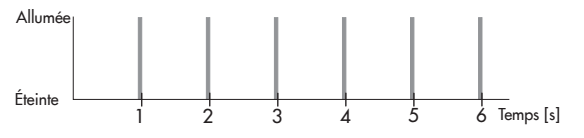

#### Préparation à l'écriture du module mémoire (cf. chap. 10.2.2) :

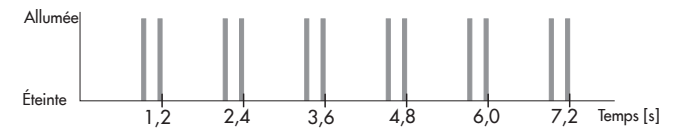

### Transmission des données

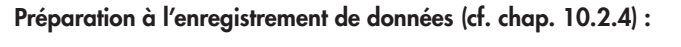

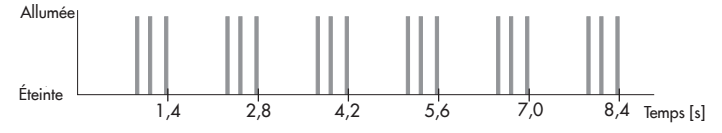

### Enregistrement de données en cours (cf. chap. 10.2.4) :

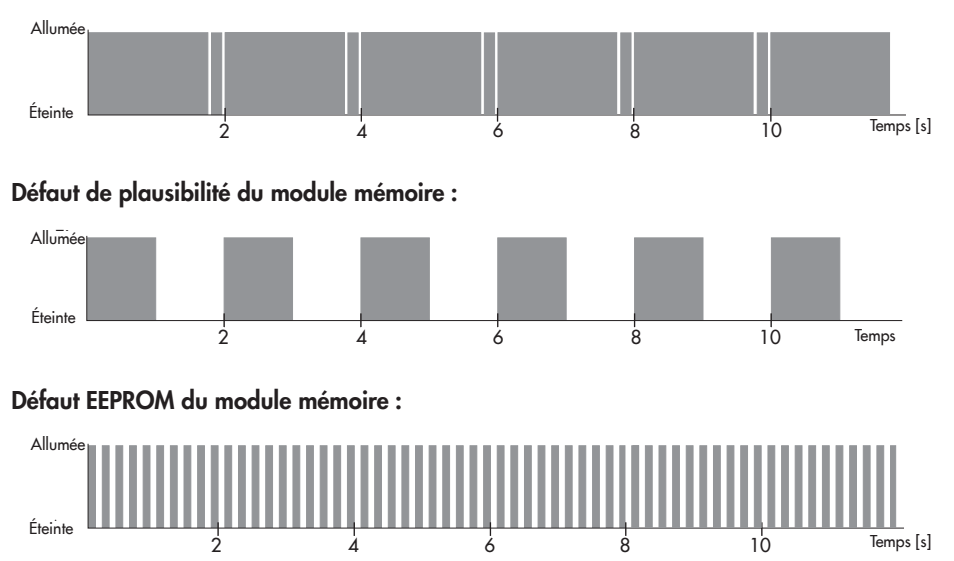

### 10.2.1 Transmission de données entre TROVIS-VIEW et le module mémoire

Le module mémoire est raccordé à l'ordinateur comme illustré sur la Fig. 17. La procédure à suivre pour lire et écrire des données sur le module mémoire est décrite dans la notice d'utilisation du logiciel TROVIS-VIEW > EB 6661.

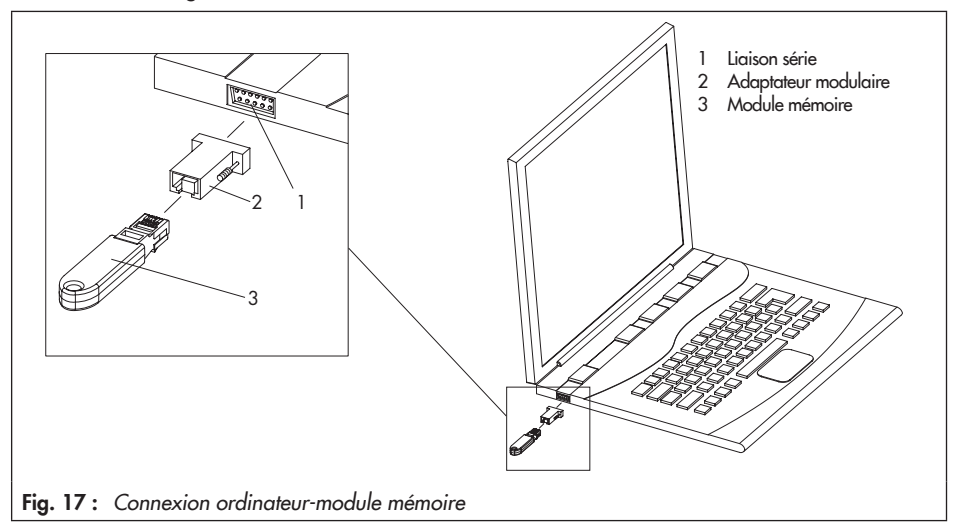

## 10.2.2 Transmission de données entre l'appareil et le module mémoire

Le module mémoire est connecté au servomoteur comme illustré sur la Fig. 18. La procédure à suivre pour transmettre des données est décrite dans la notice d'utilisation du logiciel TROVIS-VIEW ► EB 6661.

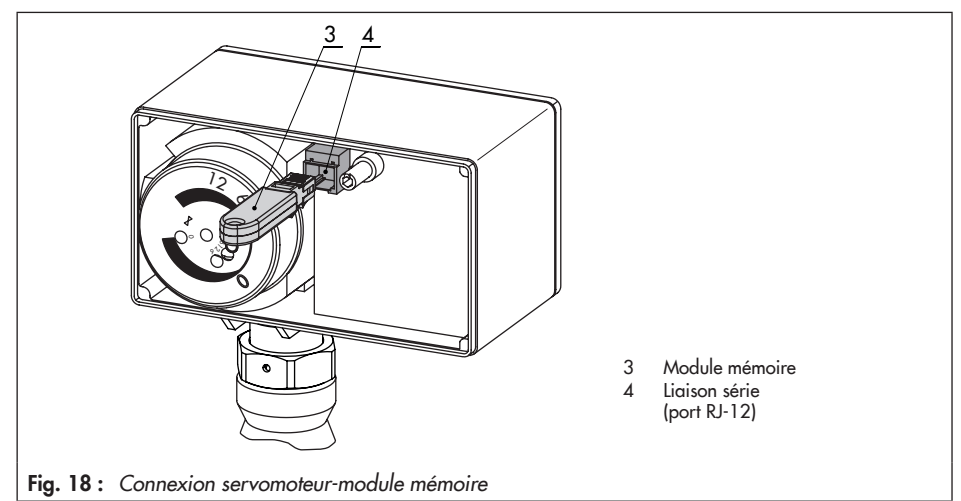

La **LED jaune** sur le servomoteur signale la préparation à la transmission des données de l'appareil. Dès que la **LED jaune** reste allumée en continu, cela signifie que la transmission est terminée (cf. chap. 8.1.2).

# 10.2.3 Fonction de copie

Dès que les données ont été transférées de l'appareil au module mémoire, les données peuvent être transmises à d'autres appareils de type 5824/5825.

### i Nota

L'attribut « Écriture entièrement automatique sur le module » est réinitialisée à la fin de la première transmission de données depuis l'appareil.

# 10.2.4 Enregistrement de données

Le module mémoire 64 peut enregistrer les données suivantes :

- Entrée [%]
- Course du servomoteur [%]
- Recopie de position [%]
- Température à l'intérieur de l'appareil [°C]
- Commutateur de fin de course Tige rentrée
- Commutateur de fin de course Tige sortie
- La recopie de position est relative
- Dysfonctionnement
- Perte du signal d'entrée
- Sélecteur du sens d'action
- Initialisation du sélecteur de fonctions

Les données sont enregistrées jusqu'à ce que la capacité du module mémoire soit saturée.

Les données rassemblées sur le module mémoire peuvent être lues dans un fichier journal à l'aide du logiciel TROVIS-VIEW.

#### Enregistrement de données

Raccorder le module mémoire à la liaison série du servomoteur (cf. Fig. 18).
 La LED jaune sur le servomoteur signale la préparation à l'enregistrement de données :

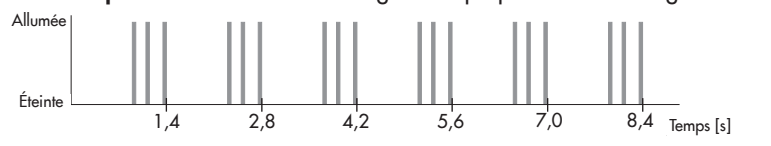

Lorsque le clignotement de la **LED jaune** change, cela signifie que les données ont été enregistrées sur le module mémoire.

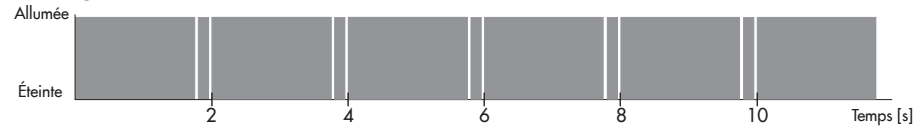

2. L'enregistrement des données prend fin lorsque le module mémoire est déconnecté du servomoteur.

### i Nota

Un fichier journal des données peut être chargé dans TROVIS-VIEW à partir de la commande « Charger un diagramme » dans Trend-Viewer.

### Transmission de données depuis l'ordinateur

- Brancher le module mémoire (3) avec l'adaptateur modulaire (2) à la liaison série (port COM) de l'ordinateur (1) (cf. Fig. 17, page 65).
- 2. Ouvrir le menu Module mémoire \Lecture des données enregistrées.
- 3. Sélectionner l'emplacement voulu. Si l'emplacement n'est pas modifié, les données sont enregistrées dans le répertoire SAMSON\Type 5824.
- 4. Saisir le nom de fichier voulu.
- 5. Cliquer sur Enregistrer pour démarrer la transmission des données.

# 10.2.5 Configuration du fonctionnement en commande

Lorsque la fonction régulation est active, le servomoteur peut être déplacé en mode manuel à l'aide du module commandes :

- Brancher le module mémoire (3) avec l'adaptateur modulaire (2) à la liaison série (port COM) de l'ordinateur (1) (cf. Fig. 17, page 65).
- 2. Ouvrir le menu Module mémoire \Réglage du fonctionnement en commande.
- Paramétrer l'action voulue (par ex. « Rentrer la tige »).

| 😵 Kommandbetrieb einstellen 🛛 🔀 |  |  |  |
|---------------------------------|--|--|--|
| Zustand/Aktion                  |  |  |  |
| 💿 Kein Kommando                 |  |  |  |
| 🔘 Stange einfahren              |  |  |  |
| Stange ausfahren                |  |  |  |
| Schreiben! Abbrechen            |  |  |  |

- 4. Cliquer sur le bouton *OK* pour confirmer la sélection.
- Déconnecter le module mémoire de l'ordinateur, puis le brancher à la liaison série du servomoteur (cf. Fig. 18, page 66).
   Selon la sélection effectuée précédemment, la tige de servomoteur de la vanne de régulation rentre ou sort.
- 6. Après avoir retiré le module commandes du servomoteur, ce dernier bascule de nouveau en fonction régulation.

## 11 Maintenance

### i Nota

Le servomoteur électrique a été contrôlé par la société SAMSON avant d'être expédié.

- La réalisation de travaux de maintenance ou de réparation ne comptant pas parmi les opérations décrites dans ce chapitre et n'ayant pas reçu l'accord du service aprèsvente de SAMSON annule la garantie du produit.
- Utiliser exclusivement des pièces de rechange SAMSON d'origine qui correspondent aux spécifications d'origine.

# 11.1 Préparation au renvoi

Les servomoteurs défectueux peuvent être renvoyés à la société SAMSON pour être réparés.

En cas de renvoi à la société SAMSON, procéder comme suit :

- Mettre la vanne de régulation hors service et la déposer de la canalisation, cf. documentation de la vanne concernée.
- 2. Démonter le servomoteur électrique, cf. chap. 13.2
- Expédier le servomoteur électrique à la succursale SAMSON la plus proche. Vous trouverez une liste des succursales SAMSON sur le site Web
  - www.samson.fr > Contacts.

# 12 Dysfonctionnements

→ Détection et suppression des défauts, cf. Tableau 1

### i Nota

Pour tout dysfonctionnement autre que ceux mentionnés dans le tableau, contacter le service après-vente de SAMSON.

| Défaut                                                                   | Cause possible                                                       | Solution                                                                                                    |
|--------------------------------------------------------------------------|----------------------------------------------------------------------|----------------------------------------------------------------------------------------------------|
| La tige de servomoteur ne se<br>déplace pas.                             | Le mécanisme du servomoteur est bloqué.                              | <ul> <li>→ Vérifier le montage.</li> <li>→ Débloquer le mécanisme.</li> </ul>                                                                         |
|                                                                          | La tension d'alimentation est nulle<br>ou incorrecte.                | → Vérifier la tension de<br>commande et les<br>raccordements.                                                                                         |
| La tige de servomoteur ne<br>parcourt pas l'intégralité de la<br>course. | La tension d'alimentation est nulle<br>ou incorrecte.                | → Vérifier la tension de<br>commande et les<br>raccordements.                                                                                         |
| Le servomoteur n'exécute aucune fonction de régulation.                  | L'initialisation n'a pas été exécutée<br>lors de la mise en service. | <ul> <li>→ Vérifier la position du<br/>sélecteur de fonctions et du<br/>sélecteur du sens d'action.</li> <li>→ Initialiser le servomoteur.</li> </ul> |
|                                                                          | Les conditions de montage ont été modifiées.                         |                                                                                                    |

Tableau 1 : Élimination des défauts

# 12.1 Exécution des mesures d'urgence

Quand la vanne est associée à un servomoteur avec fonction de sécurité, elle atteint automatiquement la position de sécurité spécifique à l'appareil en cas de coupure de la tension d'alimentation (cf. chap. 3).

Les mesures d'urgence applicables à l'installation incombent à l'exploitant de l'installation.

### -☆- Conseil

Les mesures d'urgence à prendre en cas de dysfonctionnement de la vanne sont décrites dans la documentation de la vanne concernée.

### 13 Mise hors service et démontage

### 

Danger de mort par électrocution !

- Lors de travaux sur l'appareil et avant d'ouvrir l'appareil, couper la tension d'alimentation et la sécuriser contre tout réenclenchement.
- Utiliser uniquement des dispositifs de coupure empêchant tout réenclenchement involontaire.

# 

Risque d'explosion des composants de la vanne de régulation en cas d'ouverture non conforme !

- Évacuer la pression de toutes les parties de l'installation concernées et de la vanne avant de réaliser des travaux sur la vanne.
- Purger le fluide des parties de l'installation concernées et de la vanne.
- Porter les équipements de protection recommandés, cf. documentation de la vanne.

# 13.1 Mise hors service

Pour mettre le servomoteur électrique hors service en vue d'un démontage, procéder comme suit :

- Fermer les vannes d'arrêt en amont et en aval de la vanne de régulation de sorte que le fluide ne la traverse plus.
- 2. Purger complètement les canalisations et la vanne.
- 3. Couper et verrouiller la tension d'alimentation.

- Le cas échéant, laisser refroidir la canalisation et les composants de la vanne de régulation.
- 5. Déposer la vanne de la canalisation, cf. documentation de la vanne concernée.

# 13.2 Démontage du servomoteur

### 13.2.1 Montage K

1. Desserrer l'écrou à chapeau (4), puis séparer le servomoteur du raccordement de vanne.

# 13.2.2 Montage F

- Tirer la tige de clapet vers le haut jusqu'à la tige de servomoteur ou sortir la tige de servomoteur à l'aide de la commande manuelle.
- Détacher la noix d'accouplement (16) aux extrémités de la tige de servomoteur et de la tige de clapet.
- Desserrer l'écrou (17), puis séparer l'arcade à colonnes (15) et le servomoteur de la vanne.
- 4. Desserrer l'écrou à chapeau (4), puis séparer le servomoteur de l'arcade à colonnes (15).

# 13.3 Élimination

- Observer les réglementations locales, nationales et internationales lors de l'élimination du produit.
- Ne pas jeter les composants, lubrifiants et substances dangereuses parmi les ordures ménagères.
# 14 Annexe

# 14.1 Service après-vente

Le service après-vente de la société SAMSON se tient à votre disposition pour tous les travaux de maintenance et de réparation, mais aussi en cas de dysfonctionnements ou de défauts du produit.

### Adresse électronique

Le service après-vente est joignable par e-mail à l'adresse : aftersales@samson.fr.

# Adresses de la société SAMSON AG et de ses filiales

L'adresse de la société SAMSON AG ainsi que celles de ses filiales, de ses représentants et de ses centres de réparation sont disponibles sur le site Internet www.samson.fr et dans le catalogue des produits SAMSON.

### Informations utiles

Pour toute demande de renseignements ou pour l'établissement d'un diagnostic de panne, veuillez nous indiquer les informations suivantes :

- Numéro de commande et numéro de position
- Type, numéro de série, exécution d'appareil

| 14.2 | Liste | des | configurations | et | paramètres | client |
|------|-------|-----|----------------|----|------------|--------|
|------|-------|-----|----------------|----|------------|--------|

| accessible                                              | Réglages d'usine  | Plage de réglage                                                                    | Paramètres<br>client |
|---------------------------------------------------------|-------------------|-------------------------------------------------------------------------------------|----------------------|
| Signal d'entrée                                         |                   |                                                                                     |                      |
| Début de la plage                                       | 0.0 V<br>0.0 mA   | 0.0 à 7.5 V<br>0.0 à 15.0 mA                                                        |                      |
| Fin de la plage                                         | 10.0 V<br>20.0 mA | 2.5 à 10.0 V<br>5.0 à 20.0 mA                                                       |                      |
| Unité                                                   | V                 | V/mA                                                                                |                      |
| Signal de recopie de position                           |                   |                                                                                     |                      |
| Début de la plage                                       | 0.0 V             | 0.0 à 10.0 V                                                                        |                      |
| Fin de la plage                                         | 10.0 V            | 0.0 à 10.0 V                                                                        |                      |
| Fonctions                                               |                   |                                                                                     |                      |
| Détecter la perte du signal d'entrée                    | Non               | Non/Oui                                                                             |                      |
| Valeur de réglage en cas de perte du<br>signal d'entrée | Interne           | Interne/Dernière position                                                           |                      |
| Valeur de réglage interne                               | 0.0 %             | 0.0 à 100.0 %                                                                       |                      |
| Position finale prioritaire                             | Sortie            | Sortie/Rentrée                                                                      |                      |
| Guidage de fin de course Tige sortie                    | 1.0 %             | 0.0 à 49.9 %                                                                        |                      |
| Guidage de fin de course Tige<br>rentrée                | 97.0 %            | 50.0 à 100.0 %                                                                      |                      |
| Protection contre le blocage                            | Non               | Non/Oui                                                                             |                      |
| Course du servomoteur                                   | 100.0 %           | 30.0 à 130.0 %                                                                      |                      |
| Réglage de la course                                    | Absolu            | Absolu/Relatif                                                                      |                      |
| Vitesse                                                 | Standard          | Lente/Standard/Rapide                                                               |                      |
| Bande morte (plage de commutation)                      | 2.0 %             | 0.5 à 5.0 %                                                                         |                      |
| Type de caractéristique                                 | Linéaire          | Linéaire/Proportionnelle/<br>Proportionnelle inversée/<br>Définie par l'utilisateur |                      |

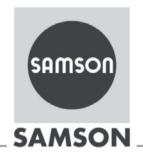

### EU Konformitätserklärung/EU Declaration of Conformity/ Déclaration UE de conformité

Die alleinige Verantwortung für die Ausstellung dieser Konformitätserklärung trägt der Hersteller/ This declaration of conformity is issued under the sole responsibility of the manufacturer/ La présente déclaration de conformité est établie sous la seule responsabilité du fabricant. Für das folgende Produkt / For the following product / Nous certifions que le produit

#### Elektrischer Stellantrieb / Electric Actuator / Servomoteur électrique Typ/Type/Type 5824

wird die Konformität mit den einschlägigen Harmonisierungsrechtsvorschriften der Union bestätigt / the conformity with the relevant Union harmonisation legislation is declared with/ est conforme à la législation d'harmonisation de l'Union applicable selon les normes:

EMC 2014/30/EU

LVD 2014/35/EU

RoHS 2011/65/EU

Hersteller / Manufacturer / Fabricant:

SAMSON AKTIENGESELLSCHAFT Weismüllerstraße 3 D-60314 Frankfurt am Main Deutschland/Germany/Allemagne

Frankfurt / Francfort, 2017-07-29 Im Namen des Herstellers/ On behalf of the Manufacturer/ Au nom du fabricant.

j.V. bert Naller

Gert Nahler

Zentralabteilungsleiter/Head of Department/Chef du département Entwicklung Automation und Integrationstechnologien/ Development Automation and Integration Technologies

SAMSON AKTIENGESELLSCHAFT Weismüllerstraße 3 60314 Frankfurt am Mair

IV. H. Erge

Hanno Zager Leiter Qualitätssicherung/Head of Quality Managment/ Responsable de l'assurance de la qualité

EN 61000-6-2:2005. EN 61000-6-3:2010

EN 60730-1:2016, EN 61010-1:2010

+A1:2011

EN 50581:2012

Telefon: 069 4009-0 · Telefax: 069 4009-1507 E-Mail: samson@samson.de

Revison 07

fpd

s 5824-0 de en fra rev07.

## Index

# Index

| Α                                                                                                   |                            |
|----------------------------------------------------------------------------------------------------|----------------------------|
| Accessoires                                                                                         | 60                         |
| Affectation des bornes                                                                              | 29                         |
| В                                                                                                   |                            |
| Bande morte                                                                                         | 49                         |
| Blocage                                                                                             | 47                         |
| C                                                                                                   |                            |
| Caractéristique<br>Définie par l'utilisateur<br>Exponentielle<br>Exponentielle inversée<br>Linéaire | 50<br>51<br>51<br>51<br>51 |
| Caractéristiques techniques 16-   Type 5824 16-   Type 5825 18-                                     | -19<br>-17<br>-19          |
| Commande manuelle<br>Type 5824                                                                      | 30                         |
| Commutateur de fin de course                                                                        | 24                         |
| Configuration                                                                                       | 37                         |
| Course<br>Réglage absolu de la course<br>Réglage relatif de la course                               | 47<br>47<br>48             |
| D                                                                                                   |                            |
| Début de la plage                                                                                   | 43                         |
| Dimensions                                                                                          | 21                         |
| Dimensions en mm<br>E                                                                               | 21                         |
| Éléments de commande                                                                                | 14                         |

| éments de commande         | 14 |
|----------------------------|----|
| Liaison série              | 37 |
| Sélecteur de fonctions     | 36 |
| Sélecteur du sens d'action | 34 |
|                            |    |

| Enregistrement de données                                                 |
|---------------------------------------------------------------------------|
| Équipement électrique supplémentaire 17, 19<br>États de fonctionnement 53 |
| États de fonctionnement 53                                                |
| r                                                                         |
| F                                                                         |
| Fin de la plage 43                                                        |
| Fonction de copie                                                         |
| Fonction de sécurité 13                                                   |
| Fonctionnement 12                                                         |
| Fonctionnement en commande 69                                             |
| G                                                                         |
| Guidage de fin de course                                                  |
| I                                                                         |
| Initialisation                                                            |
| L                                                                         |
| Liaison série                                                             |
| Liste des configurations 74                                               |
| Μ                                                                         |
| Messages de statut                                                        |
| Mesure du temps de course 55                                              |
| Mise en service                                                           |
| Mode en ligne 41, 62                                                      |
| Mode hors ligne 41, 62                                                    |
| Module mémoire 60, 63                                                     |
| Enregistrement de données                                                 |
| Fonction de copie                                                         |
| N                                                                         |
| Niveau manuel 54                                                          |
| P                                                                         |
| Paramètres                                                                |

| Perte du signal d'entrée                            | 45       |
|-----------------------------------------------------|----------|
| Plage de commutation                                | 49       |
| Positionneur numérique<br>Éléments de commande      | 14       |
| Protection contre le blocage                        | 47       |
| R                                                   |          |
| Raccordements électriques<br>Affectation des bornes | 28<br>29 |
| Réglage absolu de la course                         | 47       |
| Réglage relatif de la course                        | 48       |
| Réglages d'usine                                    | 55       |
| Reset – Restauration des valeurs d'usine .          | 55       |
| S                                                   |          |
| Sélecteur de fonctions                              | 36       |
| Sélecteur du sens d'action                          | 34       |
| Sens d'action                                       | 34       |
| Servomoteur                                         | 45       |
| Course                                              | 47       |
| Fonctions                                           | 45       |
| Vitesse de course                                   | 49       |
| Signal d'entrée                                     | 43       |
| Signal de recopie de position                       | 44       |
| Signal de sortie                                    | 43       |
| Statistiques                                        | 57       |
| т                                                   |          |
| Tarage du point zéro                                | 55       |
| Test selon DIN EN 14597                             | 13       |
| Tige de servomoteur 30, 43,                         | 47       |
| Transmission de données 60-                         | -62      |
| Trend Viewer                                        | 58       |
| TROVIS-VIEW                                         | -59      |
| Bande morte                                         | 49       |

| Blocage                          | 47 |
|----------------------------------|----|
| Câble de raccordement            | 61 |
| Caractéristique                  | 50 |
| Configuration requise            | 38 |
| Course                           | 47 |
| Début de la plage                | 43 |
| États de fonctionnement          | 53 |
| Fin de la plage                  | 43 |
| Fonctions/Servomoteur            | 45 |
| Guidage de fin de course         | 46 |
| Installation                     | 39 |
| Messages de statut               | 56 |
| Mesure du temps de course        | 55 |
| Mise en service                  | 53 |
| Mode en ligne 41,                | 62 |
| Mode hors ligne 41,              | 62 |
| Module mémoire                   | 65 |
| Niveau manuel                    | 54 |
| Paramètres                       | 41 |
| Perte du signal d'entrée         | 45 |
| Plage de commutation             | 49 |
| Protection contre le blocage     | 47 |
| Réglage absolu de la course      | 47 |
| Réglage relatif de la course     | 48 |
| Réglages                         | 41 |
| Réglages d'usine                 | 55 |
| Reset –                          |    |
| Restauration des valeurs d'usine | 55 |
| Signal d'entrée                  | 43 |
| Signal de recopie de position    | 44 |
| Signal de sortie                 | 43 |
| Statistiques                     | 57 |
| Tarage du point zéro             | 55 |
| Transmission de données 60-62,   | 66 |
| Trend Viewer                     | 58 |
| Valeurs de fonctionnement        | 52 |
| Vitesse de course                | 49 |
|                                  |    |

### Index

### ۷

| Valeurs de fonctionnement | 52 |
|---------------------------|----|
| Vitesse                   | 49 |
| Vitesse de course         | 49 |
| Voyants (LED)             | 31 |

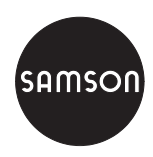

SAMSON RÉGULATION S.A. 1, rue Jean Corona 69120 Vaulx-en-Velin, France Téléphone : +33 (0)4 72 04 75 00 Fax : +33 (0)4 72 04 75 75 samson@samson.fr · www.samson.fr Agences régionales : Nanterre (92) · Vaulx-en-Velin (69) · Mérignac (33) Cernay (68) · Lille (59) · La Penne (13) Saint-Herblain (44) · Export Afrique

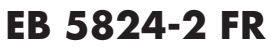